e-ZLA elektroniczne zwolnienia lekarskie

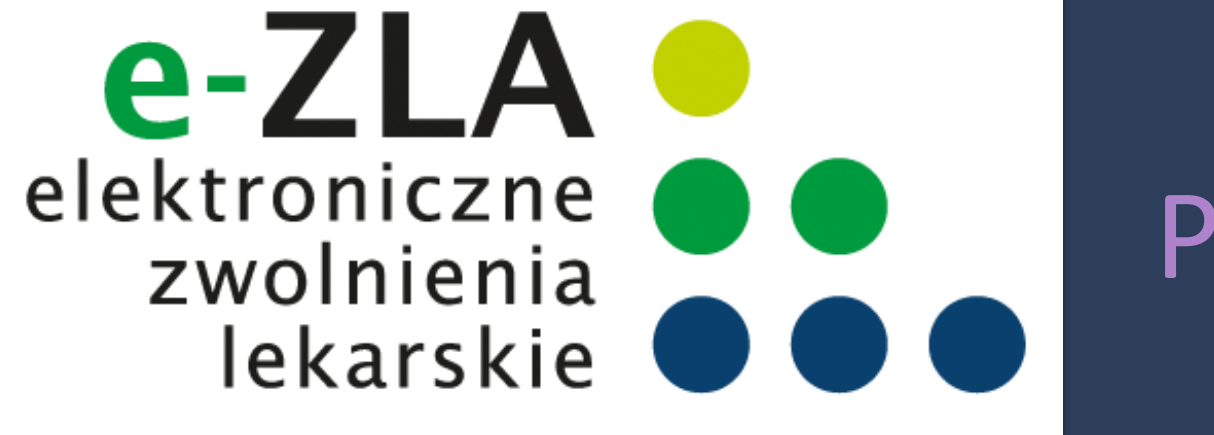

# Przekonaj się, że warto

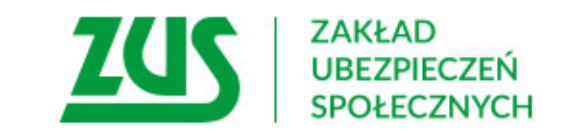

# Ważne terminy wynikające z przepisów

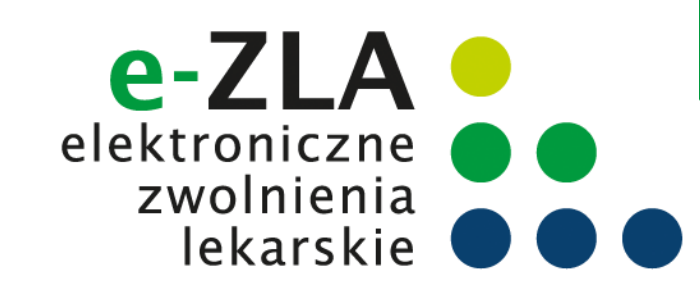

Od 1 stycznia 2016 r.

lekarze mają możliwość wystawiania zaświadczeń lekarskich w formie dokumentu elektronicznego

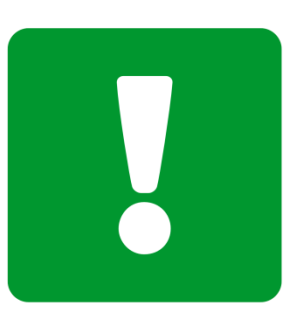

**Od 1 grudnia 2017 r.** możliwość stosowania dodatkowej metody podpisywania e-ZLA i innych dokumentów wymienionych w przepisach

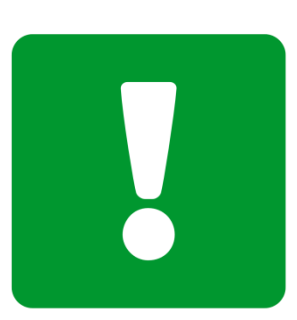

**Od 1 lipca 2018 r.** tylko elektroniczne zwolnienia lekarskie

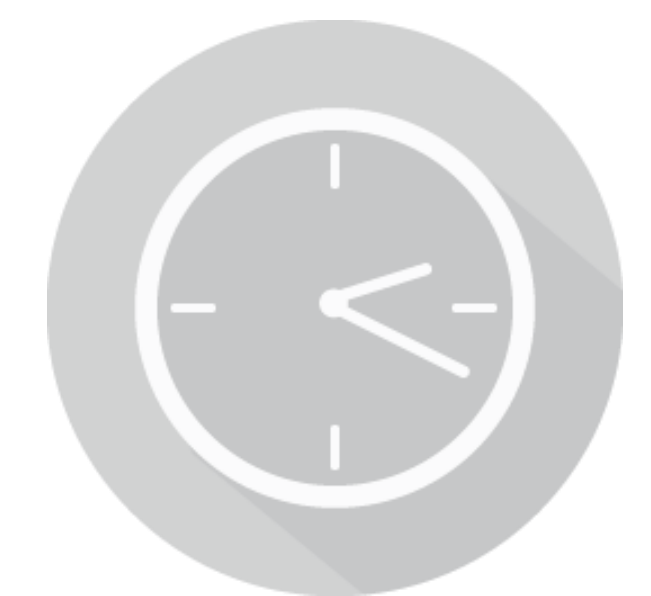

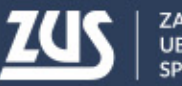

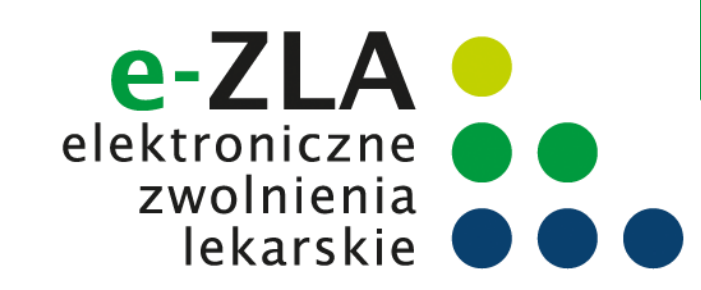

## Schemat obiegu e-ZLA

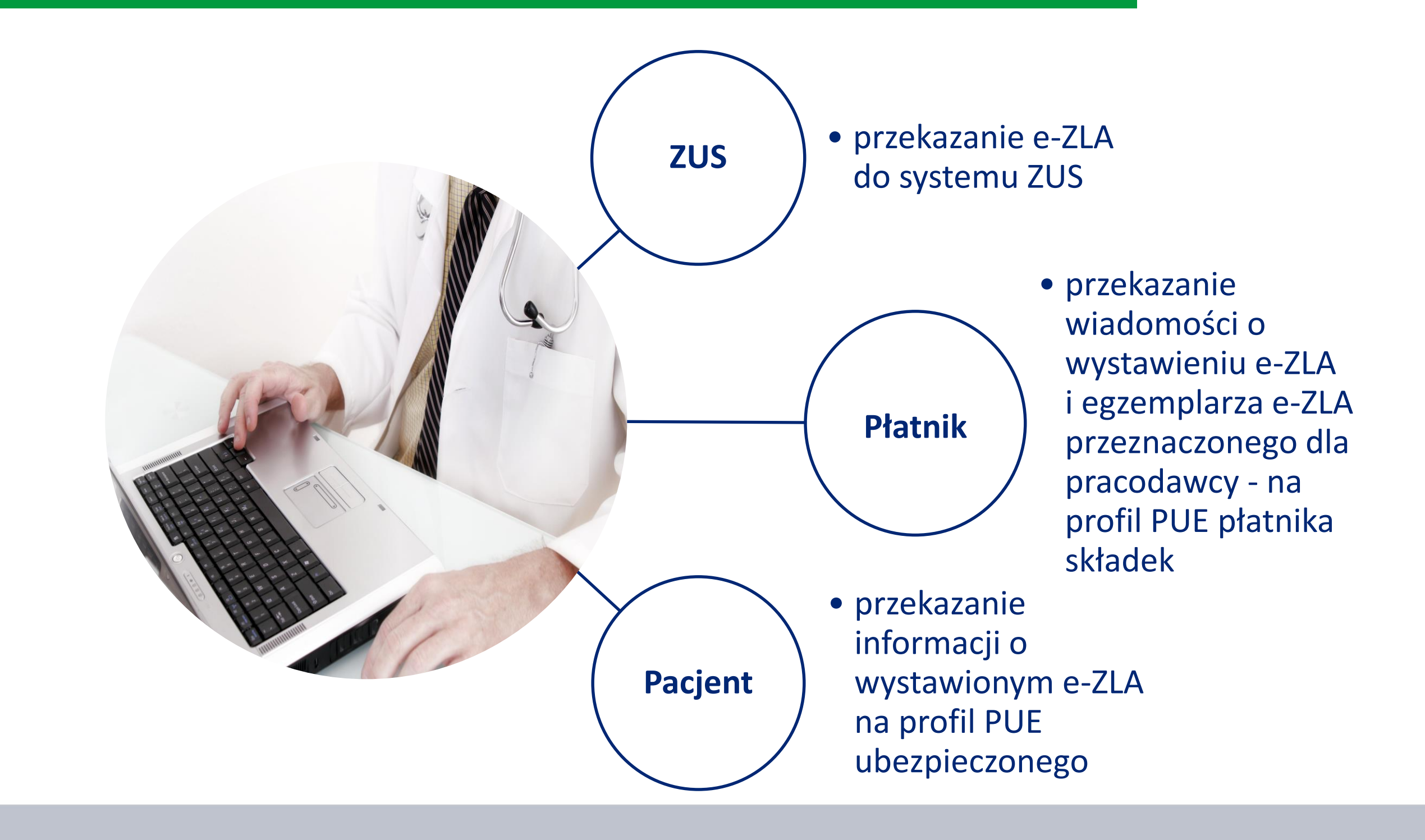

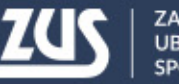

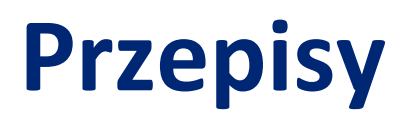

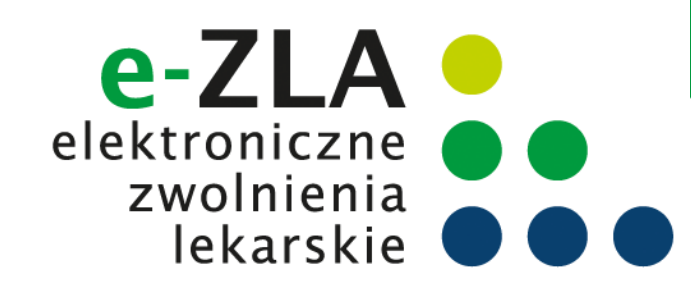

Wprowadzone ustawą z dnia 15 maja 2015 r. o zmianie ustawy o świadczeniach pieniężnych z ubezpieczenia społecznego w razie choroby i macierzyństwa oraz niektórych innych ustaw

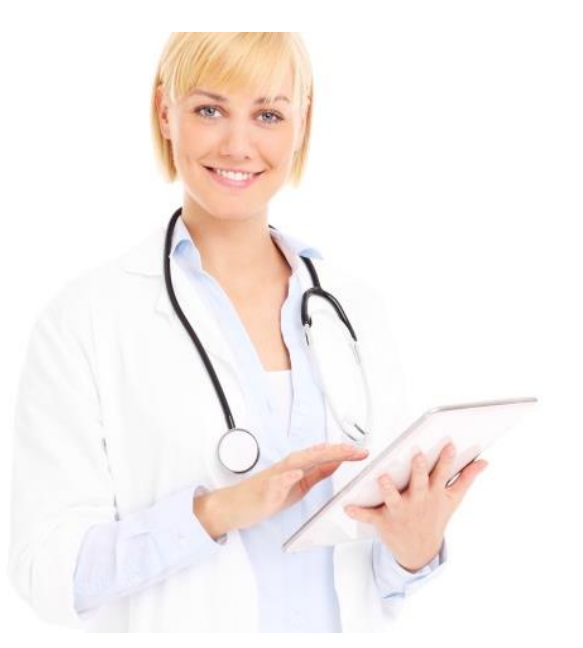

dla lekarza

- wystawianie zaświadczeń w formie dokumentu elektronicznego uwierzytelnionego podpisem kwalifikowanym, profilem zaufanym ePUAP lub certyfikatem z ZUS (art. 55, ust. 1),
- udostępnianie danych zgromadzonych w rejestrach ZUS, informacji o wcześniejszych zwolnieniach lekarskich wystawionych ubezpieczonemu, informacji czy płatnik posiada profil informacyjny (art. 55a ust. 2)
- wystawienie zaświadczenia lekarskiego na formularzu wydrukowanym z systemu PUE w sytuacji braku możliwości wystawienia zaświadczenia elektronicznego (art. 55a ust. 7)
- elektronizacja w terminie 3 dni od wystawienia zaświadczenia na formularzu wydrukowanym z PUE lub 3 dni od ustania przyczyny uniemożliwiającej wystawienie eZLA (art. 55a ust. 9)
- w przypadku błędu w eZLA, konieczność wysłania informacji o stwierdzeniu nieważności zwolnienia i ewentualne wystawienie nowego zwolnienia (art. 58a)

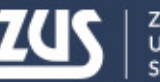

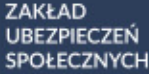

# Korzyści z wprowadzenia e-ZLA

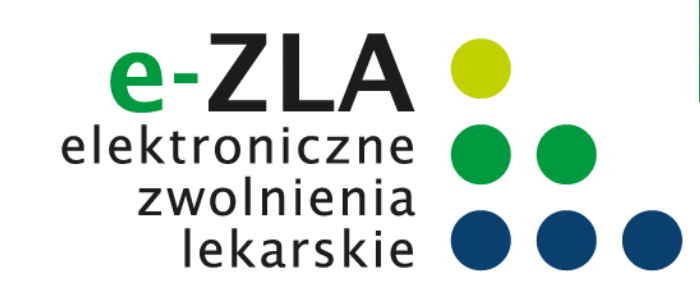

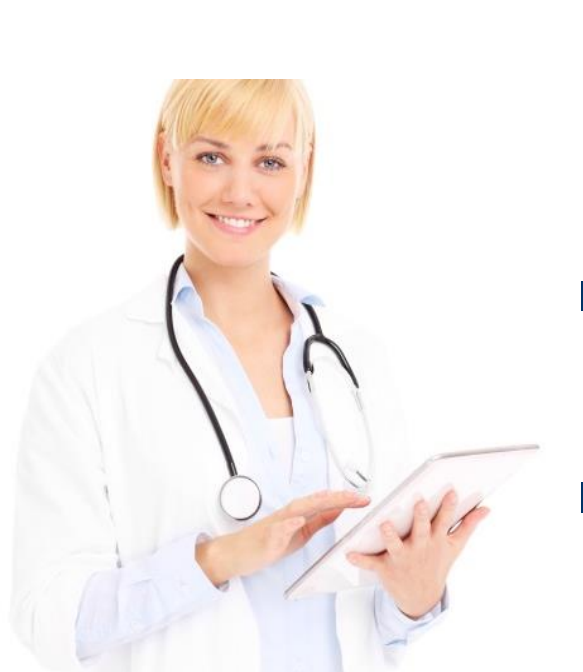

- sprawniejsze wypełnianie zwolnienia dane identyfikacyjne pacjenta zostaną automatycznie uzupełnione przez system, a jego adres czy dane płatnika lekarz będzie wybierał z wyświetlonej listy, podpowiedzi dot. kodu literowego oraz nr statystycznego choroby,
- systemowa weryfikacja daty początku okresu niezdolności z zasadami wystawiania zwolnień oraz z ostatnim wystawionym zwolnieniem,
- przypomnienie o możliwości skierowania pacjenta na rehabilitację leczniczą ZUS, a w razie stwierdzenia przez lekarza takiej potrzeby część danych będzie automatycznie wypełniała się we wniosku o rehabilitację,

### dla lekarza

- podgląd zaświadczeń lekarskich wystawionych wcześniej pacjentowi,
- brak konieczności dostarczania zwolnień do ZUS oraz przechowywania drugiej kopii przez okres trzech lat,
- brak konieczności pobierania i rozliczania się w ZUS z bloczków formularzy ZUS ZLA, które stanowią druki poufne ścisłego zarachowania.

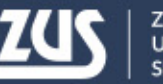

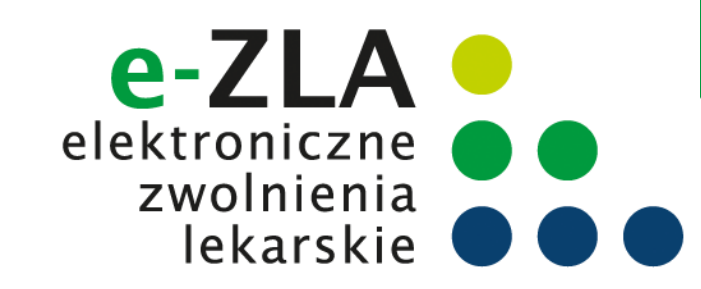

## Gdzie wystawiać e-ZLA?

Elementy niezbędne do wystawienia elektronicznego zaświadczenia lekarskiego o czasowej niezdolności do pracy:

Platforma Usług Elektronicznych ZUS (PUE ZUS)

- Zaufany profil na PUE ZUS
- Zalogowanie do systemu ZUS

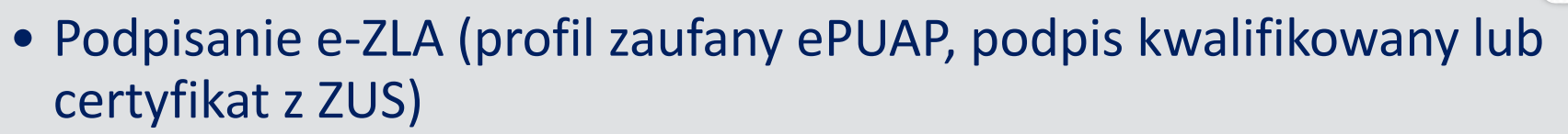

### Aplikacja gabinetowa

- Uzyskanie dostępu do wystawiania e-ZLA
- Podpisanie e-ZLA (podpis kwalifikowany lub certyfikat z ZUS)

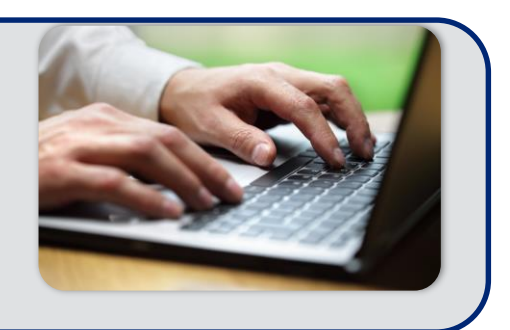

PLATFORMA USEUG ELEKTRONICZNYCH ZAKŁAD UBEZPIECZEŃ SPOŁECZNYCH

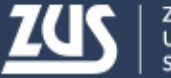

### PLATFORMA USŁUG ELEKTRONICZNYCH ZAKŁAD UBEZPIECZEŃ SPOŁECZNYCH

## **Profil PUE ZUS dla lekarza**

| 172.16.25.199/portal/obszar-lekarza.npi |                                                      |                                                                                                    |                                                                                                    | ☆ 自 ♣ 會 |
|-----------------------------------------|------------------------------------------------------|----------------------------------------------------------------------------------------------------|----------------------------------------------------------------------------------------------------|---------|
| odwiedzane 🗌 Pierwsze kroki 🚺 Galeria   | a obiektów Web 🛶 🛄 Sugerowane witryny                |                                                                                                    |                                                                                                    |         |
|                                         | Jesteś załogowany jako: RY<br>Wyłogruj               | SZARD Zadaj pytanie ZUS 🚺 K                                                                                                    | entakt z COT Skype z COT S Wirtualey Doradca                                                                      |         |
|                                         | MENIL ?                                              | PANEL LEKAR7A                                                                                                    | offents constructions human scores                                                                                |         |
|                                         |                                                      | Zmień miejsce: NP 202                                                                                                    | Wybrany lekarz: RYSZARD                                                                                           |         |
|                                         |                                                      | Wystawienie zaświadczenia ZUS ZLA                                                                                                    | Formularze ZUS ZLA                                                                                                |         |
|                                         | Panel Lekarza                                        | <ul> <li>Wystawienie, podpisanie i wysłanie nowego zaświadczenia<br/>ZUS ZLA przy pomocy kreatora</li> </ul>                                               | Drukowanie formularzy ZUS ZLA dla trybu alternatywnego     Elektronizacja formularzy     Uniwustrianie formularzy |         |
|                                         | Mobilna wersja Panelu Lekarza                        | Poka2 >                                                                                                    | Pokaž >                                                                                                    |         |
|                                         | Wystawienie zaświadczenia ZUS ZLA                    | Przegląd zaświadczeń lekarskich                                                                                                    | Dokumenty ZUS ZLA do wysłania                                                                                     |         |
|                                         | Formularze ZUS ZLA                                   | Przeglądanie informacji o wystawionych zaświadczeniach                                                                                                    | Przeglądanie gotowych do wysłania dokumentów                                                                      |         |
|                                         | Przegląd zaświadczeń lekarskich                      | lekarskich<br>• Wgląd w szczegóły zaświadczenia lekarskiego i                                                                                              | zaświadczeń utworzonych w trybie alternatywnym<br>• Wysyłanie dokumentów do ZUS                                   |         |
|                                         | Dokumenty ZUS ZLA do wysłania                        | zaświadczenia lekarskiego wydanego w wyniku kontroli<br>lekarza orzecznika ZUS                                                                             | Babaa                                                                                                    |         |
|                                         | Dokumenty wysłane                                    | <ul> <li>Anulowanie zaświadczeń</li> <li>Wystawianie nowych zaświadczeń na podstawie<br/>anulowanych i dla innych płatników</li> <li>Pokaź &gt;</li> </ul> |                                                                                                    |         |
|                                         | Zaświadczenia lekarskie pacjenta                     |                                                                                                    | Dyraciadania raduiadradi lakarskich usetasionuch                                                                  |         |
|                                         | Wnioski o rehabilitację pacjenta                     | Dokumenty wysłane                                                                                                    | pacjentowi przez różnych lekarzy                                                                                  |         |
|                                         | Moje dane                                            | Przeglądanie dokumentów ZLA, AZLA i UZLA wysłanych do                                                                                                    | Antuowanie zaswadczeń     Wystawianie nowych zaświadczeń na podstawie     awdowanich i da innuch olatolichu       |         |
|                                         | Dokumenty i wiadomości                               | ZUS<br>• Mozliwość eksportu dokumentów                                                                                                    | Pokaž >                                                                                                    |         |
|                                         | Korespondencja z ZUS                                 | Podgląd UPP                                                                                                    | Mole dane                                                                                                    |         |
|                                         | Ziecenia                                             | PORAZ                                                                                                    | Dane identyfikacyjne i adresowe lekarza                                                                           |         |
|                                         | Autoryzacja operacji                                 | Wnioski o rehabilitację pacjenta                                                                                                    | <ul> <li>Dane o posiadanych specjalizacjach i miejscach udzielania<br/>świadczeń zdrowotnych</li> </ul>           |         |
|                                         | Ushugi 💱                                             | <ul> <li>Przeglądanie wnoskow o renabilitację leczniczą Pic-4<br/>wystawionych pacjentowi przez różnych lekarzy</li> </ul>                                 | Możliwość zgłoszenia zmiany danych                                                                                |         |
|                                         | Katalog usług elektronicznych                        | Poka2>                                                                                                    | Pokaz >                                                                                                    |         |
|                                         | Wyszukiwanie, mapa strony<br>Wyszukiwanie na portalu | Wizyty                                                                                                    | Ushigi                                                                                                    |         |
|                                         | Wizyty<br>Rezervacia wizyty w ZUS                    | <ul> <li>anormacje o godzinach przyjęc kientow w danej jednostce<br/>ZUS.</li> <li>Pokaż &gt;</li> </ul>                                                   | Usta spraw, ktore mozesz zaratówić drogą elektroniczną.     Pokaż *                                               |         |
|                                         | Ustawienia<br>Konfiguracia profilu                   |                                                                                                    |                                                                                                    |         |

Korzystając z danych udostępnionych w PUE ZUS należy pamiętać o obowiązku przestrzegania zasad ich przetwarzania określonych w ustawie o ochronie danych osobowych

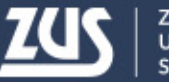

## Profil PUE ZUS dla lekarza

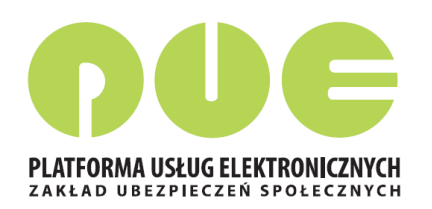

### Główne elementy menu:

- Moje dane,
- Wystawienie zaświadczenia ZUS ZLA,
- Formularze ZUS ZLA (puste do wydruku),
- Przegląd zaświadczeń ZUS ZLA (wystawione ZUS ZLA przez danego lekarza),
- Dokumenty ZUS ZLA do wysłania,
- Dokumenty wysłane,
- Zaświadczenia lekarskie pacjenta wystawione w formie elektronicznej w ciągu ostatniego pół roku,
- Wnioski o rehabilitację leczniczą pacjenta

Aplikacja dla lekarzy jest dostępna również w wersji na urządzenia mobilne.

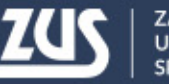

# Podpis elektroniczny

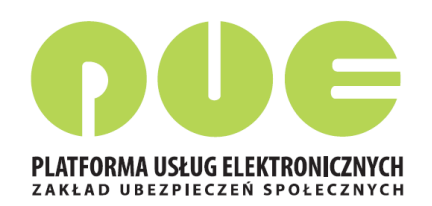

e-ZLA trzeba podpisać. Można to zrobić podpisem potwierdzonym profilem zaufanym ePUAP, kwalifikowanym podpisem elektronicznym albo podpisem udostępnionym przez ZUS.

Certyfikat ZUS jest Ζ bezpłatny. Jest ważny przez 5 lat – po upływie tego okresu można wnioskować jego 0 ponowne wydanie. Lekarz może podpisać certyfikatem z ZUS nie tylko e-ZLA, ale również kilka innych dokumentów.

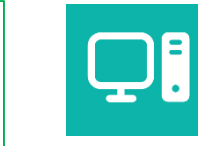

### Profil zaufany ePUAP jest bezpłatny.

- Aby go uzyskać, trzeba złożyć wniosek na stronie epuap.gov.pl i potwierdzić tożsamość, np. w:
- jednostce ZUS
- w urzędzie miasta lub gminy
- przez bankowość elektroniczną.

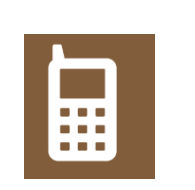

**Kwalifikowany podpis elektroniczny** wydają uprawnione centra certyfikacji. Jest to usługa płatna. Jej koszt zależy m.in. od okresu ważności, na jaki certyfikat zostaje wydany.

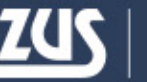

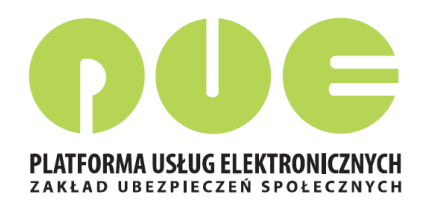

Przed rozpoczęciem pracy z eZLA należy wybrać miejsce udzielania świadczeń zdrowotnych.

Po otwarciu okna *"Wybierz miejsce udzielania świadczeń zdrowotnych"* prezentowana jest tabela wypełniona danymi, zgłoszonymi do ZUS przez lekarza na druku ZUS FZLA.

W przypadku kilku miejsc pracy, należy wybrać to miejsce, w ramach którego aktualnie lekarz będzie wystawiał zaświadczenia lekarskie.

Możliwe jest zaznaczenie tylko jednego miejsca.

Jeśli w tabeli nie ma aktualnego miejsca pracy (np. ze względu na niezaktualizowane dane) można je dodać używając przycisku "Dodaj nowe miejsce".

## Miejsce udzielania świadczeń zdrowotnych

| Wybi | ierz miejsce udzielania świadczeń zdrow | otnych |                           |     | × |
|------|-----------------------------------------|--------|---------------------------|-----|---|
|      | Nazwa skrócona                          |        | Adres                     | NIP |   |
|      | NZOZ LEKARZ RODZINNY                    | KOM    | 314, BIELSKO-BIAŁA 43-300 |     |   |
|      | INDYWID. SPECJAL. PRAKTYKA LEK.         | JAN    | 11, BESTWINA 43-512       |     |   |

Dodaj nowe miejsce

Wybierz Anuluj

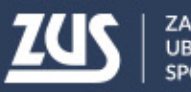

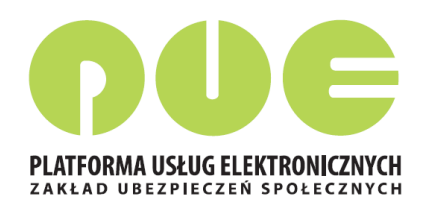

| Wystawienie noweg                     | jo zaświadczenia krok 1 z (4-6)                                                        |
|---------------------------------------|----------------------------------------------------------------------------------------|
| Uzupełnij dane pod                    | dstawowe zaświadczenia lekarskiego                                                     |
| Data<br>wystawienia<br>zaświadczenia: | 2015-09-04                                                                             |
| Miejsce<br>ubezpieczenia              | <ul> <li>ZUS</li> <li>KRUS</li> <li>inne w Polsce</li> <li>w innym państwie</li> </ul> |
|                                       | Zaświadczenie wystawione na opiekę                                                     |
|                                       |                                                                                        |
|                                       |                                                                                        |
|                                       | Rezygnuj Dalej                                                                         |

Wystawienie zaświadczenia lekarskiego Krok 1

Proces jest obsługiwany poprzez kreator. Liczba kroków kreatora wynosi od 4 do 6. Kreator wywoływany jest po wybraniu przycisku *"Nowe zaświadczenie"* z okna *"Przegląd zaświadczeń lekarskich ZUS ZLA"* oraz *"Zaświadczenia lekarskie pacjenta"* lub z menu *"Wystawienie zaświadczenia ZUS ZLA"*.

Data wystawienia zaświadczenia wypełniana jest domyślnie bieżącą datą i nie podlega edycji.

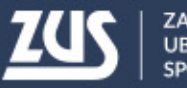

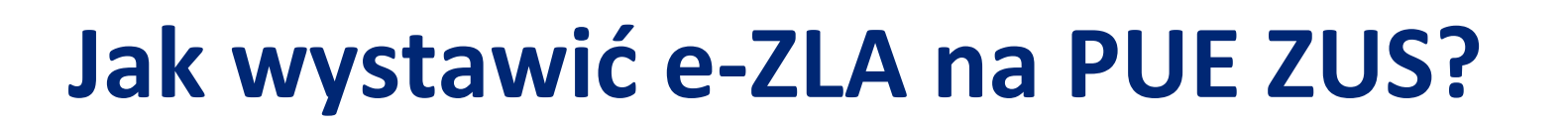

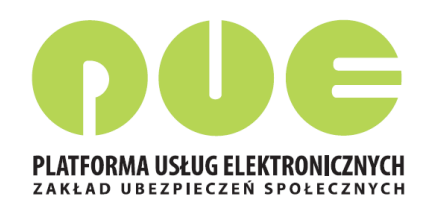

### Wystawienie zaświadczenia lekarskiego - Krok 2

| Wystawienie nowego zaświadczenia krok 2 z (  | (4-6)                                            |
|----------------------------------------------|--------------------------------------------------|
| Uzupełnij dane ubezpieczonego, dla którego ł | pędzie wystawione zaświadczenie lekarskie        |
| Podaj identyfikator ubezpieczonego           |                                                  |
| PESEL:                                       | Seria i numer<br>paszportu: Szukaj               |
| Wyszukany ubezpieczony: DARIUSZ              |                                                  |
| Oane zgodne O Nieaktualne nazwisko           | Niezgodne dane identyfikacyjne Brak danych w CRU |
| Poprawne dane ubezpieczonego                 |                                                  |
| Imię: DARIUSZ                                | Nazwisko: S                                      |
|                                              | Data urodzenia: 1977-08-19 🗸                     |
|                                              |                                                  |

Należy wprowadzić numer PESEL. Wybrać przycisk "Szukaj". System rozpoczyna szukanie danych w ZUS – jeśli znajdzie dane – wyświetla imię i nazwisko w celu sprawdzenia poprawności danych (tożsamości). Domyślnie wybierana jest opcja *Dane zgodne*, a imię i nazwisko są przepisywane do sekcji *Poprawne dane* ubezpieczonego i nie można ich zmieniać.

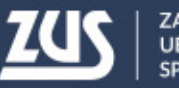

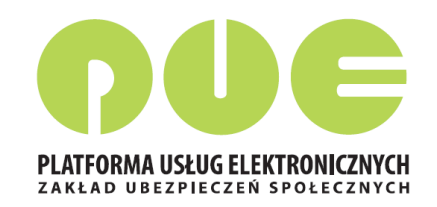

### Wystawienie zaświadczenia lekarskiego - Krok 3

| ZUS                             | steš zalogowany ja<br>Wyłoguj | ko: HAN | INA                   | Zadaj pytanie ZU           | S Colley Ubr    | z COT 🚹 Skyl     | er z COT S            | Platnik Lekez           |  |
|---------------------------------|-------------------------------|---------|-----------------------|----------------------------|-----------------|------------------|-----------------------|-------------------------|--|
| MENU 😰                          |                               |         | WYSTAWIENIE ZAŚW      | VIADCZENIA ZUS ZLA 🖻       |                 | • • • •          | 1                     |                         |  |
|                                 | • 0                           | Z       | mień miejsce: GABINE  | T STOMATOLOGICZNY          |                 |                  | Wybrany lekar         | HANNA RYCERSKA          |  |
| Provide Automatic               |                               | -       | Wystawienie now       | sgo zaświadczenia krok 3 z | (4-6)           |                  |                       |                         |  |
| Paties Cekarza                  |                               | 9       | Wskaž platnika u      | bezpieczonego, dla któreg  | o będzie wystaw | ione zaświadczer | ie lekarskie          |                         |  |
| Mobilna wer                     | sja Panelu Lekarza            | 15      | Martin Tel Tak        |                            | Rodzaj          | 14 million       | Platnik               | Zwolnienie po           |  |
| <ul> <li>Wystawienie</li> </ul> | zaświadczenia ZU:             | S ZLA   | dia płatnika          | Nazwa platnika składek     | platnika        | platnika składek | posiada profil<br>PUE | ustaniu<br>zatrudnienia |  |
| Formularze 2                    | TUS ZLA                       |         | 2                     | PPHU.                      | NIP             | 882              | Tak                   |                         |  |
| Przegląd zad                    | wiadczeń lekarskici           |         | 24                    | P.P.H.U.                   | NIP             | 85               | Nie                   |                         |  |
| Dokumenty                       | ZUS ZLA do wysłan             | ia -    |                       |                            |                 |                  |                       |                         |  |
| Dokumenty                       | wysłane                       |         |                       |                            |                 |                  |                       |                         |  |
| Zaświadczer                     | ia lekarskie pacjen           | ta      |                       |                            |                 |                  |                       |                         |  |
| 🗧 Wnioski o re                  | habilitację pacjenta          | é i     |                       |                            |                 |                  |                       |                         |  |
| Moje dane                       |                               |         |                       |                            |                 |                  |                       |                         |  |
| Dokumenty i v<br>Korespondencja | viadomości<br>z ZUS           | •       |                       |                            |                 |                  |                       |                         |  |
| Zlecenia<br>Autoryzacja ope     | racji                         | C       |                       |                            |                 |                  |                       |                         |  |
| Uslugi<br>Katalog uslug el      | ektronicznych                 | R       |                       |                            |                 |                  | Dodaj n               | owego platnika          |  |
| Wyszukiwanie                    | , mapa strony                 | 2       |                       |                            |                 |                  |                       |                         |  |
| Wyszukowanie n                  | a portalu                     | ~       | and the second second |                            |                 |                  | -                     |                         |  |

W tym kroku zostaną wskazani płatnicy, dla których będzie wystawione zaświadczenie lekarskie.
Lista zostaje zainicjowana w wyniku wyszukania w ZUS danych płatników, którzy zgłosili ubezpieczonego do ubezpieczeń.
Dane na liście nie podlegają edycji.

Kolumna Czy posiada profil PUE zawiera informację pochodzącą z danych profilu płatnika.

Domyślnie zaświadczenia zostaną wystawione dla wszystkich płatników, użytkownik powinien odznaczyć check-box dla danego płatnika, jeśli nie chce dla niego wystawić ZLA.

Jeśli zostanie zaznaczony check-box Zwolnienie po ustaniu zatrudnienia – zwolnienie nie będzie dostarczane do płatnika składek.

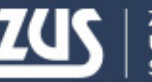

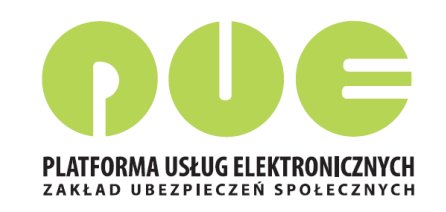

### Utworzenie i podpisanie e-ZLA

Po wybraniu w kreatorze przycisku "Utwórz":

- nadany zostanie identyfikator eZLA,
- dokument będzie musiał być podpisany oryginał i kopia (kopia bez numeru statystycznego choroby) – podpis profilem zaufanym ePUAP, kwalifikowanym podpisem elektronicznym lub certyfikatem z ZUS.

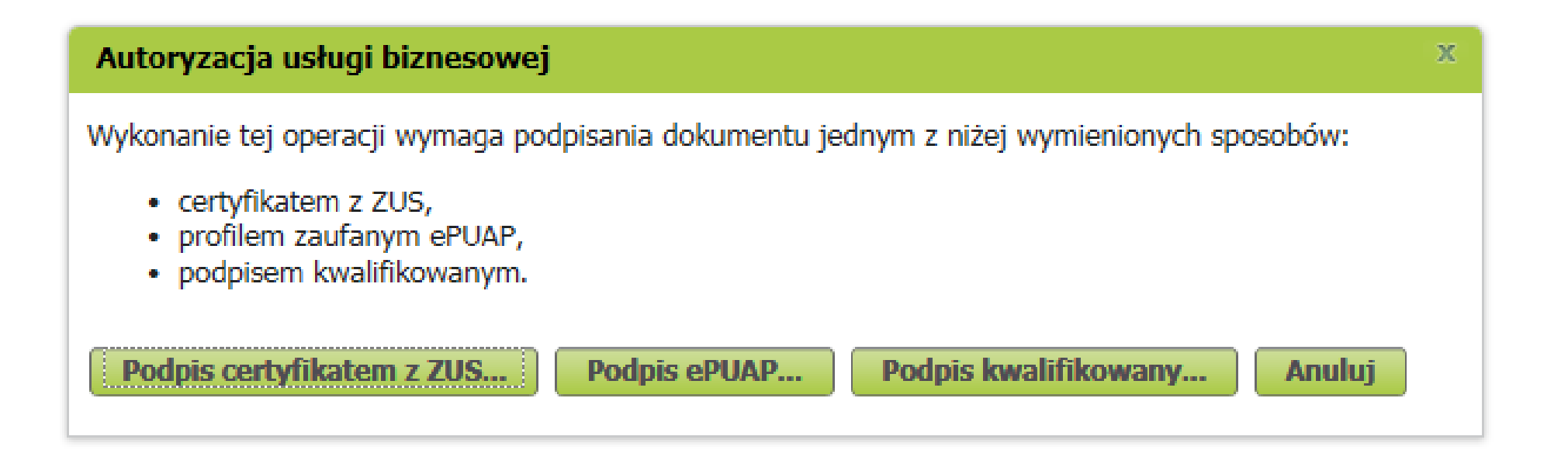

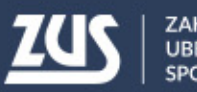

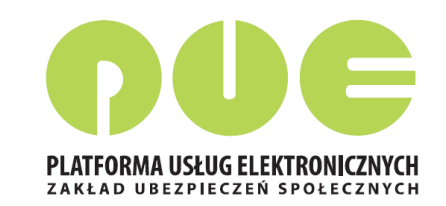

## Podpisanie e-ZLA – certyfikat z ZUS

|                                                                                        | Organizuj ▼ Nowy folder                                                                 |                                                                                                    |
|----------------------------------------------------------------------------------------|-----------------------------------------------------------------------------------------|----------------------------------------------------------------------------------------------------|
| Podpis dokumentów certyfikatem z ZUS                                                   | <ul> <li>Ulubione</li> <li>Ostatnie miejsca</li> <li>Pobrane</li> <li>Pulpit</li> </ul> | Podpis dokumentów certyfikatem z ZUS X                                                                    |
| Liczba podpisywanych dokumentów: 2<br>Certyfikat z ZUS                                 | Biblioteki<br>Dokumenty<br>Muzyka<br>Obrazy<br>Wideo                                    | Liczba podpisywanych dokumentów: 2<br>Certyfikat z ZUS                                                    |
| Wybierz plik z certyfikatem z ZUS<br>Wybrany certyfikat:                               | Komputer<br>SYSTEM (C:)<br>DANF (D:)<br>Nazwa pliku: BEATA2017-11-28_13_20_50.pfx -     | Wybierz plik z certyfikatem z ZUS         Wszystkie pliki (*.*)       Wybrany certyfikat:                 |
| Hasło:                                                                                 |                                                                                         | Otwórz     BEATA     PESEL:       Hasło:     ••••••••                                                     |
| Podp                                                                                   | isz Anuluj                                                                              | Podpisz Anuluj                                                                                            |
| Podpis dokumentów                                                                      | certyfikatem z ZUS                                                                      |                                                                                                    |
| Podpisywanie zakończ<br>Liczba podpisanych do<br>Po naciśnięciu przycisł<br>dokumentu. | zyło sie poprawnie.<br>okumentów: 2.<br>ku OK nastąpi wysłanie<br>OK                    | Wynik operacji wysyłania dokumentów<br>Liczba wysłanych dokumentów: 2<br>Liczba niewysłanych dokumentów:0 |
|                                                                                        | Podpisz Anuluj                                                                          |                                                                                                    |

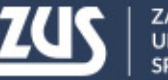

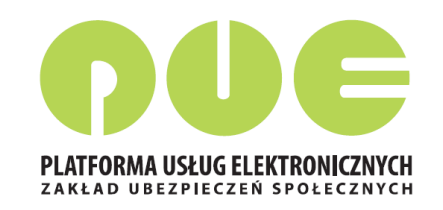

## Przekazanie e-ZLA

- po podpisaniu następuje przekazanie podpisanego oryginału zaświadczenia do ZUS i zapisanie zaświadczenia w bazie ZUS (status 'wystawione')
- następuje przesłanie wiadomości o wystawieniu zaświadczenia na profil PUE płatnika, jeżeli płatnik taki profil posiada, wraz z podpisanym dokumentem elektronicznym (kopią zwolnienia).
- jeśli któryś z płatników składek, do którego powinno trafić zaświadczenie, nie posiada profilu PUE, wyświetli się okienko informujące o konieczności wydrukowania ZLA dla tego płatnika

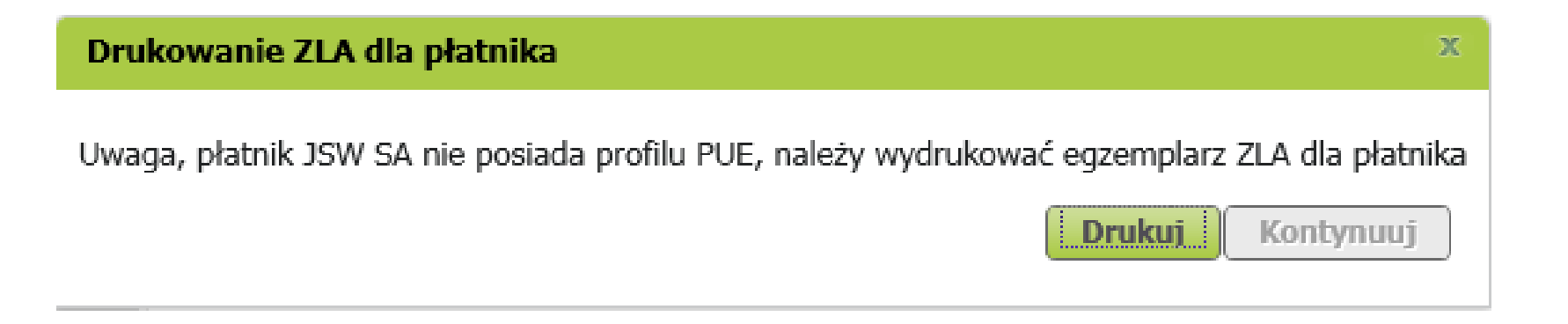

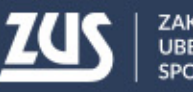

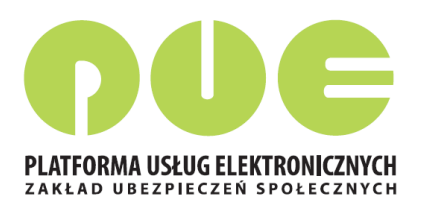

## Wydruk e-ZLA

|                                                   | Typeinc                | Cynco pole     | a jashe ii ii jashaci                  | yen K               | . ackach auzy                                                                                    |                                                                                                    |                                                                      |
|---------------------------------------------------|------------------------|----------------|----------------------------------------|---------------------|--------------------------------------------------------------------------------------------------|----------------------------------------------------------------------------------------------------|----------------------------------------------------------------------|
| ZUS ZLA                                           | Seria<br>ZZ            | Nr<br>9999     | 9289                                   |                     | KOPIA                                                                                            | POUFNE<br>DRUK ŚCISŁEGO ZARACHOWANIA                                                                                                    | ZAŚWIADCZENIE LEKARSKIE                                              |
| ANE IDENTYFI<br>I. PESEL ubezpi                   | KACYJNE UI<br>eczonego | BEZPIECZO      | DNEGO                                  | 02.1                | Imię pierwsze                                                                                    | ubezpieczonego                                                                                                    |                                                                      |
| . Nazwisko ube                                    | ezpieczoneg            | 0              |                                        |                     |                                                                                                  |                                                                                                    | 04. Ubezpieczony<br>w (1)                                            |
| 5. Seria i numer                                  | paszportu              | (2)            |                                        |                     | 06. D                                                                                            | lata urodzenia ubezpieczonego (do                                                                                                    | i / mm / rrrr) (2)                                                   |
| ANE ADRESOW                                       | E UBEZPIEC             | 08. Mie        | (3)<br>jscowość                        |                     |                                                                                                  |                                                                                                    |                                                                      |
| ). Ulica<br>). Numer domu                         | 1                      | 11.            | . Numer lokalu                         |                     |                                                                                                  |                                                                                                    |                                                                      |
|                                                   |                        |                |                                        |                     |                                                                                                  |                                                                                                    |                                                                      |
| ANE O NIEZDO<br>2. Niezdolność<br>ld / mm / rrrr) | do pracy od            | PRACY          | 13. Niezdolność do<br>(dd / mm / rrrr) | o pracy d           | 0                                                                                                | 14. Pobyt w szpitalu od<br>(dd / mm / rrrr)                                                                                                    | 15. Pobyt w szpitalu do<br>(dd / mm / rrrr)                          |
| δ. Wskazania<br>karskie (4)                       | 17. Koo                | d(y) (5)<br>// |                                        | 18. M<br>chor<br>XX | Numer statysty<br>oby<br>X                                                                       | iczny 19. Kod pokrewieństwa<br>osoby pod opieką (6)                                                                                                    | 20. Data urodzenia osoby pozostającej<br>pod opieką (dd / mm / rrrr) |
| IEJSCE UDZIEL<br>3. Nazwa skróco                  | ANIA ŚWIA              | DCZEŃ ZD       | ROWOTNYCH                              |                     |                                                                                                  |                                                                                                    |                                                                      |
| 4. Kod pocztow                                    | (                      | 25.            | . Miejscowość                          |                     |                                                                                                  |                                                                                                    | ]                                                                    |
| 6. Ulica                                          |                        |                |                                        |                     |                                                                                                  |                                                                                                    |                                                                      |
| 7. Numer domu                                     | I                      | 28.            | . Numer lokalu                         |                     | ]                                                                                                |                                                                                                    |                                                                      |
| ANE LEKARZA<br>9. Identyfikator                   | lekarza                |                | 30. Imię lekarza                       |                     |                                                                                                  |                                                                                                    |                                                                      |
| 6065940                                           |                        |                | PRZEMYSŁAW                             | V                   |                                                                                                  |                                                                                                    |                                                                      |
| I. Nazwisko lek<br>CYNKIER                        | arza                   |                |                                        |                     |                                                                                                  |                                                                                                    |                                                                      |
| 2. Data wystawi                                   | enia dokum             | entu (dd / i   | mm / rrrr)<br>za dentysty,             |                     | (1) ZUS - wpi<br>(2) Wypełnić<br>(3) Adres po<br>(4) Chory po<br>(5) Wpisać o<br>(6) Jeśli dziec | isać 1 / KRUS - 2 / innym w Polsce<br>tylko w przypadku, gdy nie nadan<br>bytu w okresie trwania niezdolnoś<br>winien leżeć - wpisać 1 / chory mo<br>dpowiedni kod: A, B, C, D, E<br>ko - wpisać 1 | 3 / innym państwie - 4<br>o PESEL<br>ci do pracy<br>że chodzić - 2   |

strona: 1/1

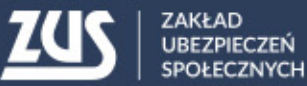

# Nowa metoda podpisywania e-ZLA

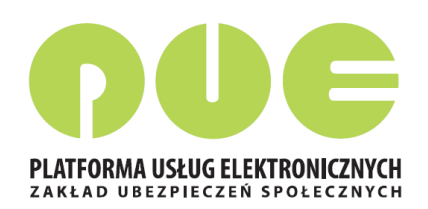

Od 1 grudnia 2017 r. na PUE ZUS udostępniona została dodatkowa metoda podpisywania e-ZLA i innych dokumentów przekazywanych przez lekarza do ZUS.

Rozwiązanie polega na udostępnieniu lekarzom certyfikatów wygenerowanych przez ZUS. Lekarz, który ma profil na PUE ZUS cyklicznie (raz na 5 lat) będzie musiał zawnioskować o certyfikat, pobrać go (z PUE ZUS) i zainstalować na urządzeniu, na którym wystawia elektroniczne zwolnienia. W celu podpisania zwolnienia lekarz każdorazowo podaje hasło do certyfikatu.

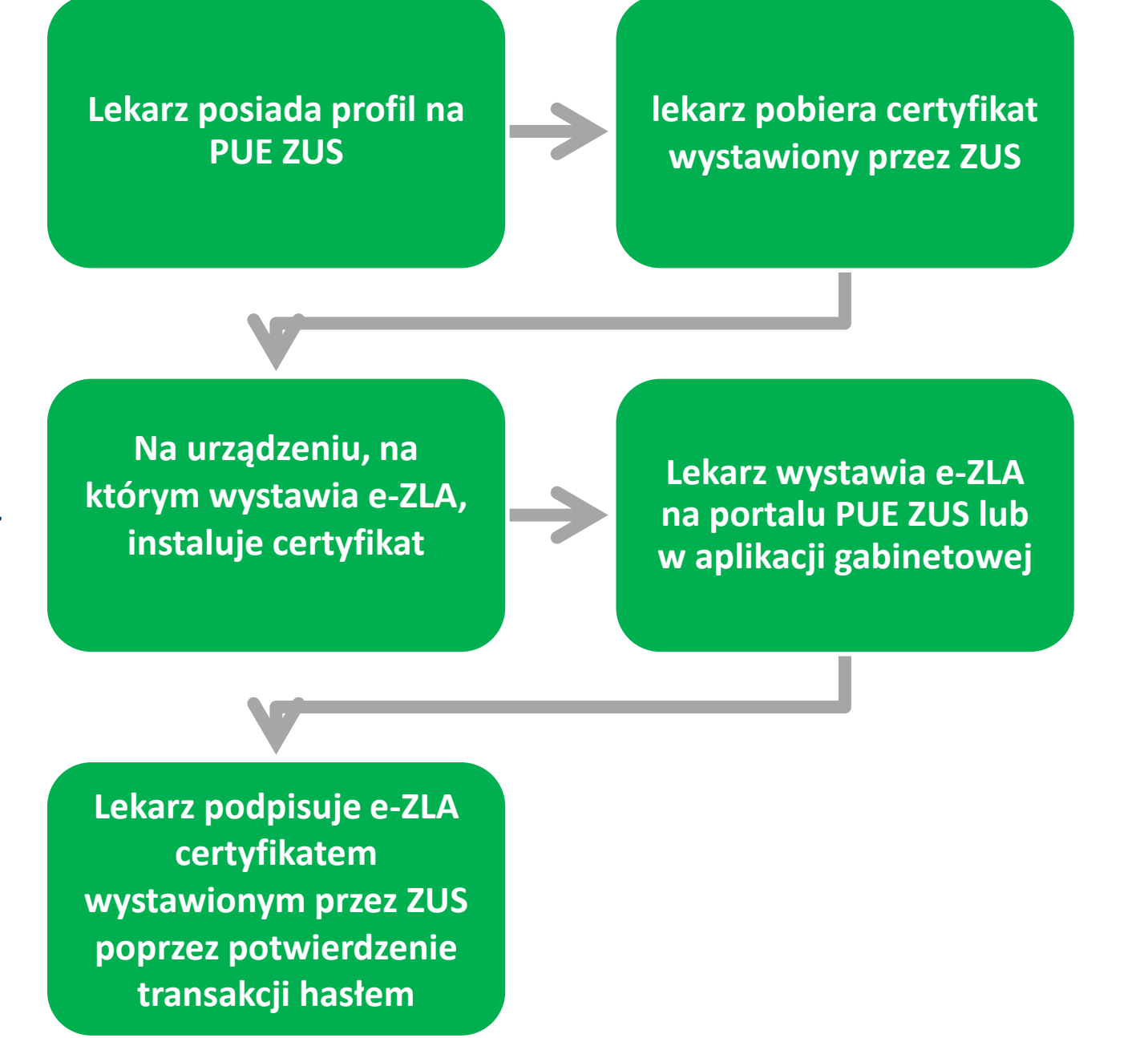

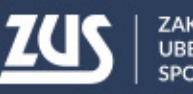

# Nowa metoda podpisywania e-ZLA

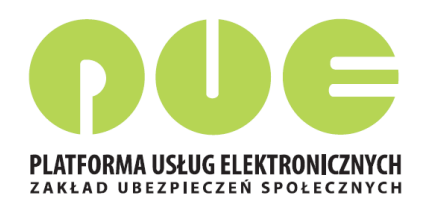

Dodatkowo nowa metoda podpisywania umożliwia autoryzację:

**FZLA** - wniosku w sprawie upoważnienia do wystawiania zaświadczeń lekarskich **AZLA** – informacji o stwierdzeniu nieważności zaświadczenia lekarskiego (anulowanie e-ZLA),

UZLA – unieważnienia zarezerwowanych numerów e-ZLA dla trybu alternatywnego (unieważnienie pobranych wcześniej numerów – pustych druków ZLA do wypełniania w razie braku możliwości wystawiania elektronicznego),

PR-4 - wniosku o rehabilitację leczniczą w ramach prewencji rentowej ZUS

Certyfikat wygenerowany dla lekarza przez ZUS jest **bezpłatny** 

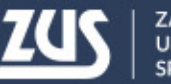

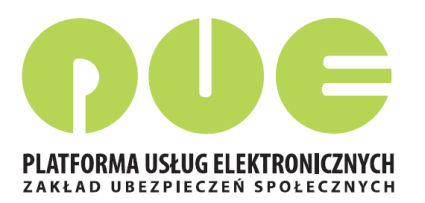

Zarejestruj w PUE Zaloguj do PUE

Lekarz musi zalogować się do swojego profilu na portalu PUE ZUS i wybrać zakładkę z rolą Lekarza.

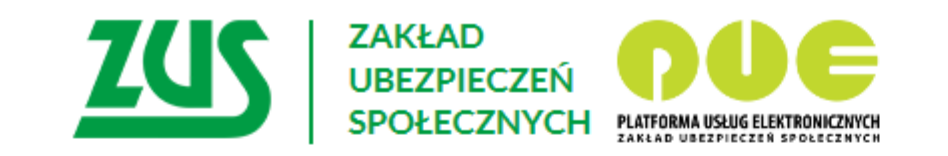

### Logowanie

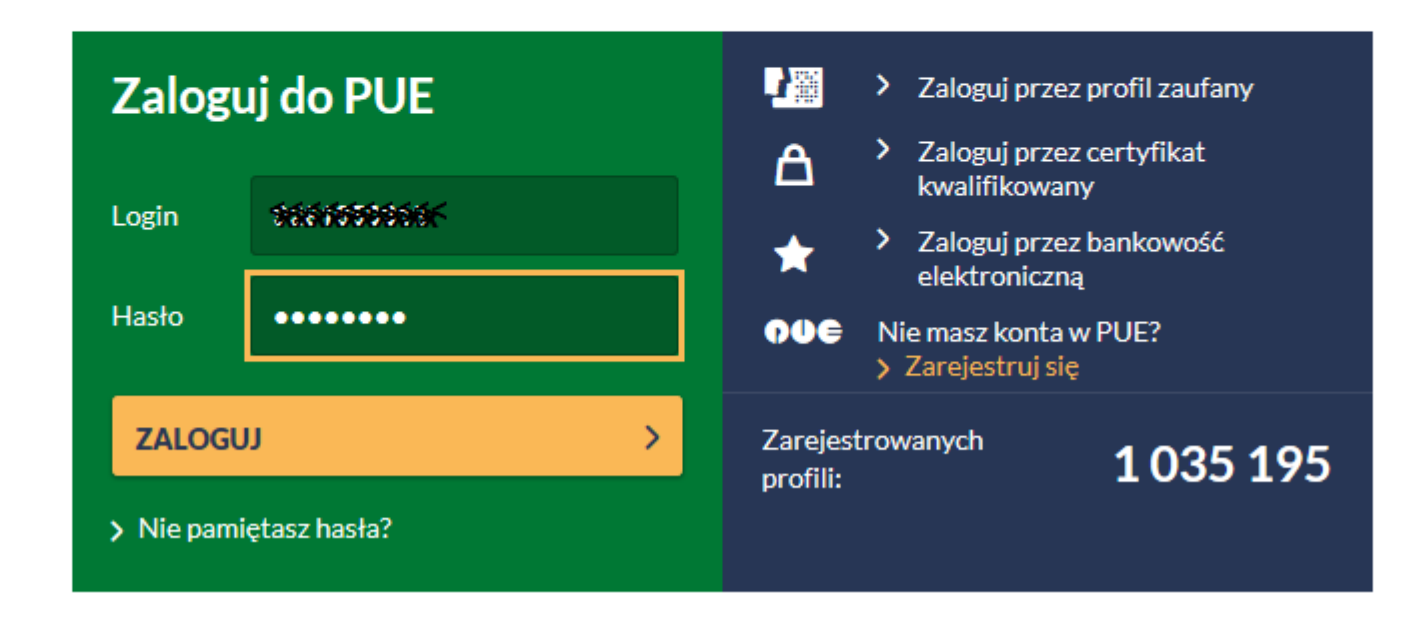

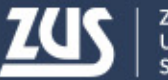

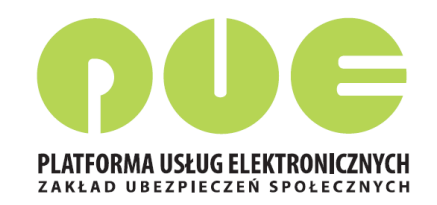

# W roli lekarza z menu bocznego (lub z widoku głównego) należy wybrać zakładkę [Certyfikat z ZUS].

| wyłoguj                                                                                                    |                                                                                                    |         | Ubezpieczony                                                | Świadczeniobiorca                       | Płatnik                           | Lekarz  |
|----------------------------------------------------------------------------------------------------|----------------------------------------------------------------------------------------------------|---------|-------------------------------------------------------------|-----------------------------------------|-----------------------------------|---------|
| MENU 🖻 🔍                                                                                                    | PANEL LEKARZA <b>?</b>                                                                                                    |         |                                                             |                                         |                                   |         |
|                                                                                                    | Zmień miejsce: NZOZ'<br>• rzegrądanie miornacji o wystawionych zaswiaucz<br>lekarskich                                                                                          | eniach  | <ul> <li>rrzegiądanie go<br/>zaświadczeń ut</li> </ul>      | Wybrany<br>worzonych w trybie alte      | lekarz: BEAT                      | ra<br>A |
| Panel Lekarza                                                                                                    | <ul> <li>Wgląd w szczegóły zaświadczenia lekarskiego i<br/>zaświadczenia lekarskiego wydanego w wyniku ko<br/>lekarza orzecznika ZUS</li> <li>Anulowanie zaświadczeń</li> </ul> | ntroli  | <ul> <li>Wysyłanie doku</li> </ul>                          | imentów do ZUS                          | p                                 | Pokaž > |
| 🔲 Mobilna wersja Panelu Lekarza                                                                                                    | <ul> <li>Wystawianie zaswiadczeń</li> <li>Wystawianie nowych zaświadczeń na podstawie<br/>anulowanych i dla innych płatników</li> </ul>                                         |         | Zaświadczenia le                                            | karskie nacienta                        |                                   |         |
| Wystawienie zaświadczenia ZUS ZLA                                                                                                    |                                                                                                    | Pokaż 🕨 | <ul> <li>Przeglądanie za</li> </ul>                         | świadczeń lekarskich w                  | ystawionych                       |         |
| <ul> <li>Wystawienie zaświadczenia ZUS ZLA</li> <li>Formularze ZUS ZLA</li> <li>Przegląd zaświadczeń lekarskich</li> <li>Przeglądanie dokumentów ZLA, AZLA i UZLA w do ZUS</li> </ul> |                                                                                                    |         | <ul> <li>pacjentowi prze</li> <li>Anulowanie zaś</li> </ul> | ez różnych lekarzy<br>wiadczeń          |                                   |         |
| Przegląd zaświadczeń lekarskich                                                                                                    | <ul> <li>Przeglądanie dokumentów ZLA, AZLA i UZLA wysła</li> </ul>                                                                                                    | anych   | <ul> <li>Wystawianie no<br/>anulowanych i d</li> </ul>      | odstawie                                |                                   |         |
| Dokumenty ZUS ZLA do wysłania                                                                                                    | do ZUS<br>• Możliwość eksportu dokumentów                                                                                                    |         |                                                             |                                         | P                                 | okaž≻   |
| Dokumenty wysłane                                                                                                    | Podgląd UPP                                                                                                    | Dokoż b | Certyfikat z ZUS                                            |                                         | raaliina addina addina addina add |         |
| Zaświadczenia lekarskie pacjenta                                                                                                    |                                                                                                    | PUKdZ   | Bezpłatny certy                                             | fikat wydawany przez Z                  | 'US do                            |         |
| Wnioski o rehabilitację pacjenta                                                                                                    | Wnioski o rehabilitację pacjenta                                                                                                    |         | <ul> <li>podpisywania e</li> <li>Wnioskowanie (</li> </ul>  | lektronicznych zwolnień<br>o certyfikat | lekarskich                        |         |
| Certyfikat z ZUS                                                                                                    | <ul> <li>Przeglądanie wniosków o rehabilitację leczniczą PR<br/>wystawionych pacjentowi przez różnych lekarzy</li> </ul>                                                        | 8-4     | Unieważnianie                                               | certyfikatu                             |                                   |         |
| Mojo dano                                                                                                    |                                                                                                    | Pokaż 🕨 |                                                             |                                         | P                                 | okaż≻   |
|                                                                                                    | Wizyty                                                                                                    |         | Moje dane                                                   |                                         |                                   |         |
| Dokumenty i wiadomości<br>Korespondencia z 7115                                                                                                    | Informacje o godzinach przyjęć klientów w danej                                                                                                    |         | Dane identyfika                                             | cyjne i adresowe lekarz                 | a                                 |         |

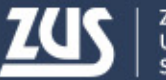

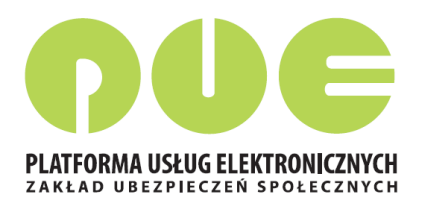

W celu uzyskania certyfikatu należy złożyć wniosek – w zakładce [Certyfikat z ZUS] należy kliknąć [Tak, chcę dostać certyfikat].

| MENU ?                                         | CERTYFIKATY Z ZUS 🔋          |                                     |                       |   |
|------------------------------------------------|------------------------------|-------------------------------------|-----------------------|---|
|                                                | Zmień miejsce: NZOZ          |                                     | Wybrany lekarz: BEATA |   |
| Panel Lekarza                                  |                              | <b>Nie masz</b> ważnego certyfikatu |                       | ^ |
| Mobilna wersja Panelu Lekarza                  |                              | The mase warnege certymata.         |                       |   |
| Wystawienie zaświadczenia ZUS ZLA              |                              | Możesz wystąpić o jego wydanie.     |                       |   |
| Formularze ZUS ZLA                             |                              |                                     |                       |   |
| Przegląd zaświadczeń lekarskich                |                              |                                     |                       |   |
| Dokumenty ZUS ZLA do wysłania                  |                              | Tak, chcę dostać certyfikat         |                       |   |
| Dokumenty wysłane                              |                              | Regulamin                           |                       |   |
| Zaświadczenia lekarskie pacjenta               |                              |                                     |                       |   |
| Wnioski o rehabilitację pacjenta               |                              |                                     |                       |   |
| Certyfikat z ZUS                               | ]                            |                                     |                       |   |
| Moje dane                                      |                              |                                     |                       |   |
| Dokumenty i wiadomości<br>Korespondencja z ZUS | Certyfikaty z ZUS - historia |                                     | T                     |   |

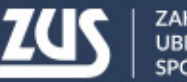

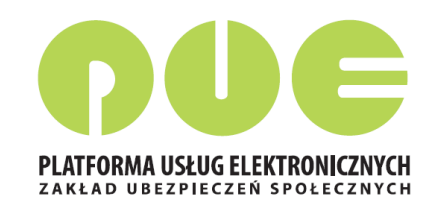

Imię, nazwisko i PESEL lekarza będą automatycznie uzupełnione we wniosku.
Lekarz musi wpisać jedynie adres email lub numer telefonu – aby ZUS mógł poinformować go o przygotowaniu certyfikatu.

| MENU ?                                         | WNIOSEK O WYDANIE CERTYFIKATU Z ZUS 🔹                                                                                                    |
|------------------------------------------------|----------------------------------------------------------------------------------------------------|
|                                                | Wniosek o wydanie certyfikatu z ZUS                                                                                                    |
| Panel Lekarza                                  | Certyfikat z ZUS umożliwia lekarzowi podpisywanie wybranych dokumentów.<br>Zapoznaj się z Regulaminem i Polityką certyfikacji przed wysłaniem wniosku o certyfikat. |
| Mobilna wersja Panelu Lekarza                  | Dane lekarza                                                                                                    |
| Wystawienie zaświadczenia ZUS ZLA              | Popiższe dane zostana umieszczone w certyfikacje. Zweryfikuji joh poprawność i jesli dane nie sa poprawne -                                                         |
| Formularze ZUS ZLA                             | Ponižej wybierz opcję Dane nie są poprawne. Będziesz mógł zaktualizować dane za pomocą wniosku ZUS FZLA.                                                            |
| Przegląd zaświadczeń lekarskich                | Imie: BEATA                                                                                                    |
| Dokumenty ZUS ZLA do wysłania                  | Nazwisko:                                                                                                    |
| Dokumenty wysłane                              | PESEL:                                                                                                    |
| Zaświadczenia lekarskie pacjenta               | Powiadomienia                                                                                                    |
| Wnioski o rehabilitację pacjenta               | Wprowadź swój e-mail lub numer telefonu. Zostaniesz powiadomiony o przygotowaniu certyfikatu lub                                                                    |
| Certyfikat z ZUS                               | zbliżającym się terminie wygaśnięcia.                                                                                                    |
| 🖲 Moje dane                                    | Adres e-mail:                                                                                                    |
| Dokumenty i wiadomości<br>Korespondencja z ZUS | Numer telefonu:                                                                                                    |

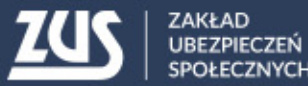

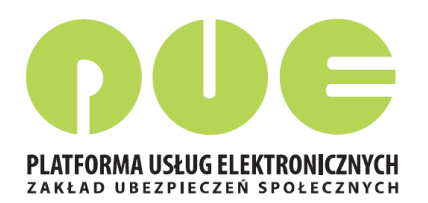

Lekarz musi ustalić hasło do certyfikatu. Będzie z niego korzystać podczas pobierania certyfikatu i później przy podpisywaniu każdego dokumentu.

Hasło musi mieć co najmniej 4 znaki. Może zawierać: cyfry, wielkie i małe litery oraz znaki specjalne. System pokazuje jak silne jest wpisane hasło.

| Panel Lekarza                                  | Powiadomienia                                                                                                    |
|------------------------------------------------|----------------------------------------------------------------------------------------------------|
| Mobilna wersja Panelu Lekarza                  | Wprowadź swój e-mail lub numer telefonu. Zostaniesz powiadomiony o przygotowaniu certyfikatu lub zbliżającym się terminie wygaśniecją. |
| Wystawienie zaświadczenia ZUS ZLA              |                                                                                                    |
| Formularze ZUS ZLA                             | Adres e-mail:                                                                                                    |
| Przegląd zaświadczeń lekarskich                | Numer telefonu:                                                                                                    |
| Dokumenty ZUS ZLA do wysłania                  | Hasło                                                                                                    |
| Dokumenty wysłane                              | 🔿 listal basko do sortufikatu. Podziosz go potrzobował do pobrania sortufikatu i każdorazowogo podpisania                              |
| Zaświadczenia lekarskie pacjenta               | dokumentów. Hasło musi składać się z minimum czterech znaków. Możesz używać cyfr, małych i wielkich<br>liter oraz znaków specialnych.  |
| Wnioski o rehabilitację pacjenta               |                                                                                                    |
| Certyfikat z ZUS                               | Hasło:                                                                                                    |
| Moje dane                                      | Powtórz hasło:                                                                                                    |
| Dokumenty i wiadomości<br>Korespondencja z ZUS | Akceptuję Regulamin i politykę certyfikacji                                                                                            |
| ( ¥                                            | Wyślij wniosek         Dane nie są poprawne         Powrót                                                                             |

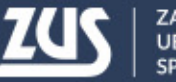

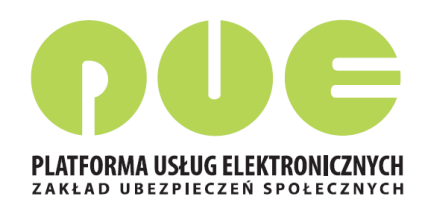

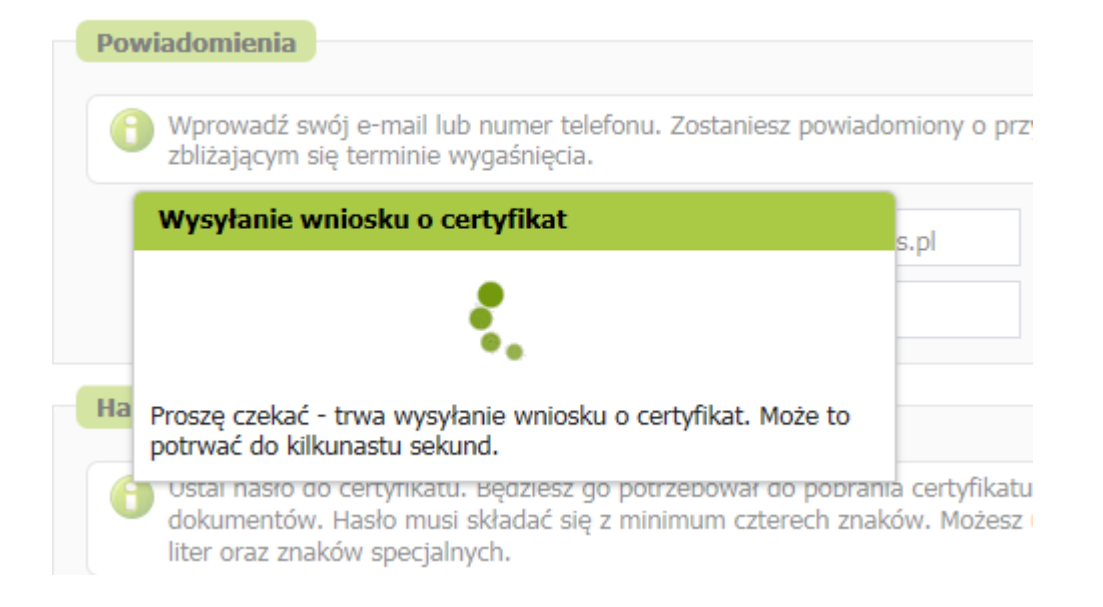

Na ekranie pojawi się najpierw informacja o wysyłaniu wniosku, a następnie potwierdzenie wysłania wniosku.

Gdy certyfikat będzie gotowy do pobrania, lekarz uzyska informację mailem lub SMS (w zależności od wybranego sposobu komunikacji).

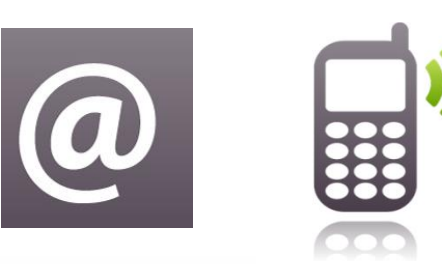

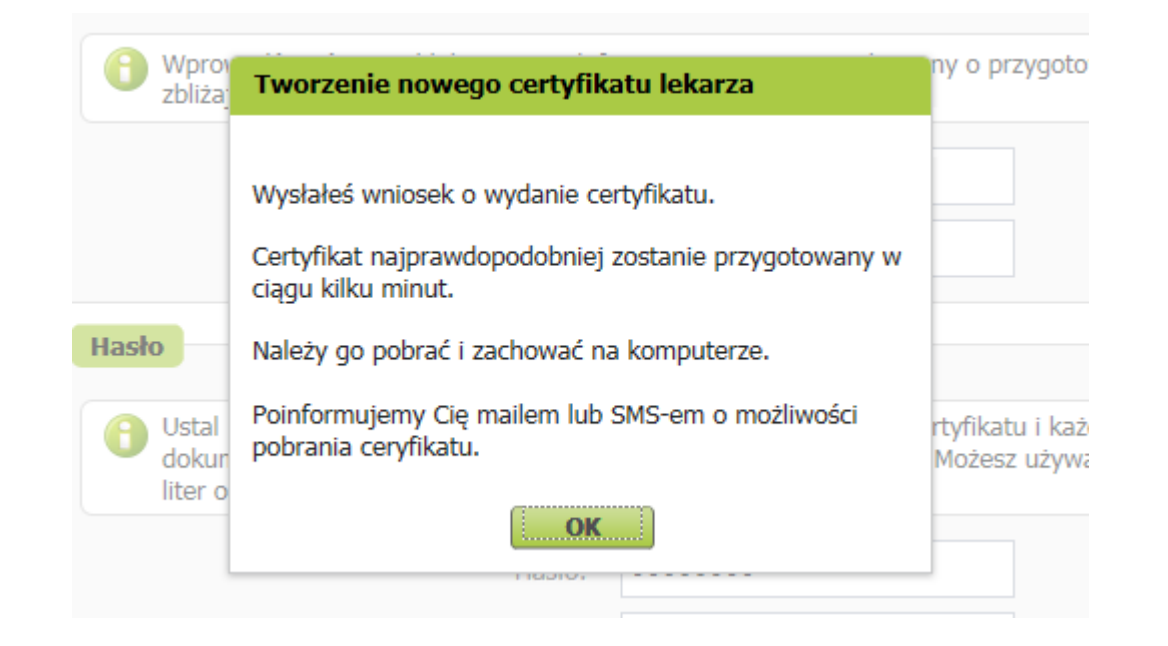

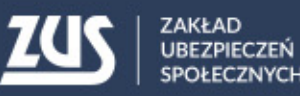

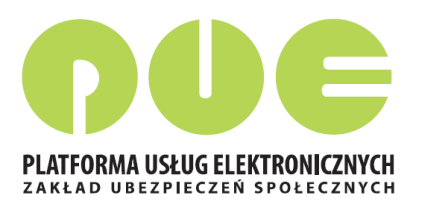

Dopóki certyfikat nie jest gotowy, to po wejściu w zakładkę [Certyfikat z ZUS] wyświetla się informacja o wystąpieniu o certyfikat i o przygotowywaniu certyfikatu przez ZUS.

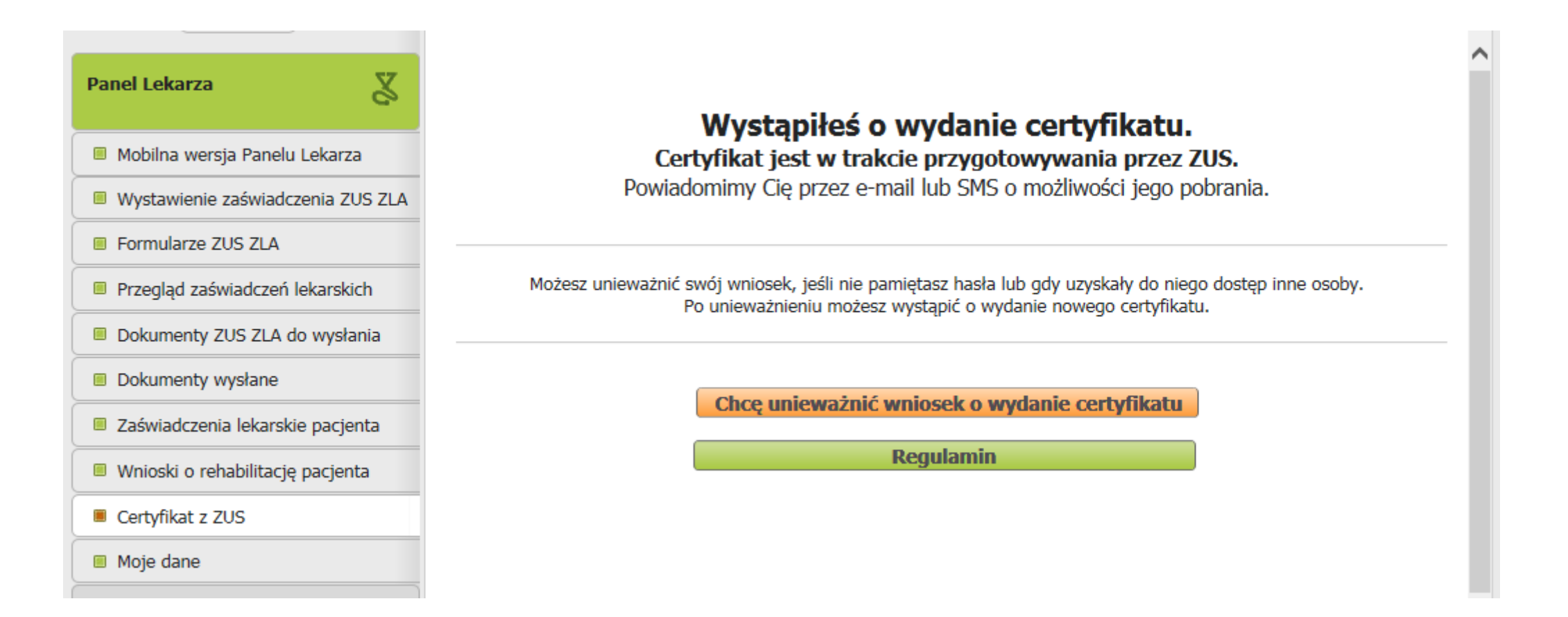

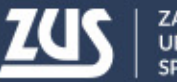

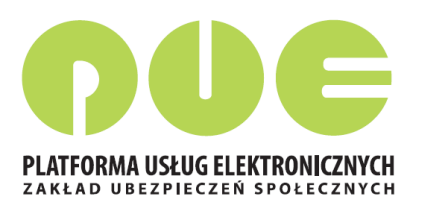

Po otrzymaniu informacji o tym, że certyfikat jest gotowy do pobrania, należy wejść w zakładkę [Certyfikat z ZUS]. Aby pobrać certyfikat, należy kliknąć [Chcę pobrać certyfikat].

| Panel Lekarza                                  | Certyfikat jest gotowy do pobrania<br>Certyfikat jest ważny w okresie:                                                                                                    | ^   |
|------------------------------------------------|----------------------------------------------------------------------------------------------------|-----|
| Mobilna wersja Panelu Lekarza                  | od: 2017-11-28 12:07                                                                                                    |     |
| Wystawienie zaświadczenia ZUS ZLA              | Nr certyfikatu: 22800006324237820628800000000000000000000000000000000                                                                                                    |     |
| Formularze ZUS ZLA                             |                                                                                                    |     |
| Przegląd zaświadczeń lekarskich                | Certyfikat powinienes <u>unieważnić</u> , jeżeli utraciłes lub ujawniłes hasło do certyfikatu.<br>Zawsze możesz wystąpić o wydanie nowego certyfikatu po unieważnieniu lub wygaśnięciu certyfikatu. |     |
| Dokumenty ZUS ZLA do wysłania                  |                                                                                                    |     |
| Dokumenty wysłane                              | Chcę pobrać certyfikat                                                                                                    |     |
| Zaświadczenia lekarskie pacjenta               | Chcę unieważnić certyfikat                                                                                                    |     |
| Wnioski o rehabilitację pacjenta               | Regulamin                                                                                                    |     |
| Certyfikat z ZUS                               |                                                                                                    |     |
| Moje dane                                      |                                                                                                    |     |
| Dokumenty i wiadomości<br>Korespondencja z ZUS |                                                                                                    |     |
| ( Y                                            | Certyfikaty z ZUS - historia                                                                                                    | ) ~ |

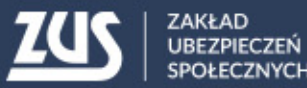

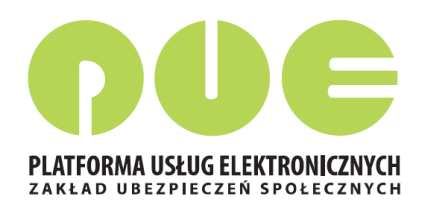

| obier | anie certyfikatu z ZUS                                                                                                    |
|-------|----------------------------------------------------------------------------------------------------|
| 0     | Podaj hasło, którego użyłeś przy składaniu wniosku o certyfikat. Pamiętaj! Certyfikat możesz pobrać tylko raz. Po kliknięciu <b>Pobierz certyfikat z ZUS</b> otworzy się okno przeglądarki umożliwiające zapisanie certyfikatu. <b>Zapisz</b> go w takim miejscu, z którego będziesz mógł łatwo korzystać. |
|       | Hasło: •••••• • Pobierz certyfikat z ZUS                                                                                                    |
|       | Poblerz certyrikat z ZUS                                                                                                    |

Aby pobrać certyfikat, należy podać ustalone przez siebie hasło i kliknąć [Pobierz certyfikat z ZUS].

### do: **501A-11-59 15:01**

Dopóki hasło nie jest wpisane, przycisk [Pobierz certyfikat z ZUS] nie jest dostępny.

| Podaj hasło,<br>możesz pobr<br>przeglądarki | którego użyłeś przy składaniu wniosku o certyfikat. Pamiętaj! Certyfikat<br>ać tylko raz. Po kliknięciu <b>Pobierz certyfikat z ZUS</b> otworzy się okno<br>umożliwiające zapisanie certyfikatu. <b>Zapisz</b> go w takim miejscu, z którego |
|---------------------------------------------|----------------------------------------------------------------------------------------------------|
| będziesz mó                                 | ął łatwo korzystać.                                                                                                    |
| Hasło:                                      | Pobierz certyfikat z ZUS                                                                                                    |

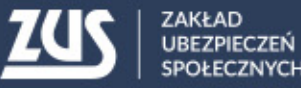

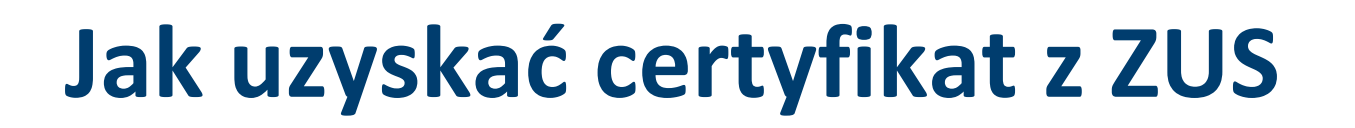

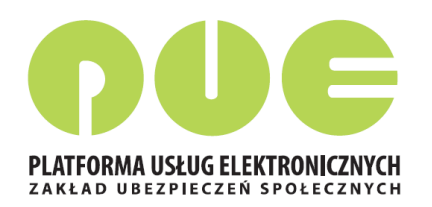

W następnym kroku pokazuje się systemowe okienko zapisu pliku. W zależności od przeglądarki i systemu operacyjnego może ono wyglądać tak:

| Organizuj 🔹 Nov                                                                                                    | owy folder                                              | ••••••••••••••••••••••••••••••••••••••• |
|----------------------------------------------------------------------------------------------------|---------------------------------------------------------|-----------------------------------------|
| <ul> <li>Ulubione</li> <li>Ostatnie miejsc</li> <li>Pobrane</li> <li>Pulpit</li> </ul>                               | ica Biblioteki<br>Komputer<br>Sieć<br>Katalog Aplikacji |                                         |
| <ul> <li>▲ ○ Biblioteki</li> <li>▷ ○ Dokumenty</li> <li>▷ ○ Nuzyka</li> <li>▷ ○ Obrazy</li> <li>▷ ○ Wideo</li> </ul> | Software Center - Instrukcja korzystania                |                                         |
| 🔺 💐 Komputer                                                                                                    | <b>~</b>                                                |                                         |
| Nazwa pliku:                                                                                                    | BEATA_ 2017-11-28_12_17_06.pfx                          | •                                       |
| Zapisz jako typ:                                                                                                    | Wymiana informacji osobistych (*.pfx)                   | •                                       |
| ) Ukryj foldery                                                                                                    | Zapisz                                                  | Anuluj                                  |

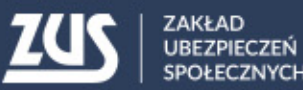

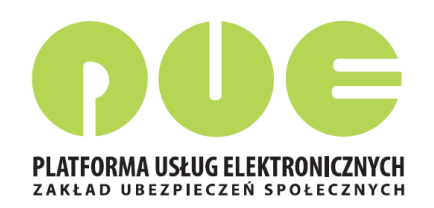

### Lekarz powinien wybrać takie miejsce w komputerze, z którego będzie mógł łatwo korzystać.

| Delaurente i suis democíni                                                                     |         |          |       |
|------------------------------------------------------------------------------------------------|---------|----------|-------|
| Czy chcesz otworzyć lub zapisać plik BEATA2017-11-28_12_17_06.pfx (3,00 KB) z witryny XXXXXXXX | Otwórz  | Zanisz 🔻 | Δημίμ |
|                                                                                                | 0111012 | 200132   | Andre |

Plik z certyfikatem można zapisać używając funkcji "zapisz jako".

## Certyfikat pobiera się z PUE ZUS tylko raz. Po pobraniu, certyfikat nie jest dostępny z poziomu PUE ZUS. Dlatego ważne jest zapisanie go w komputerze. Później certyfikat można przenieść na nośnik zewnętrzny (np. pendrive).

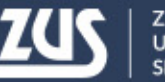

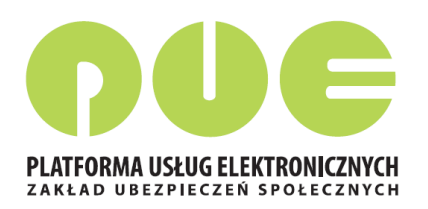

Jeśli lekarz chce podpisywać dokumenty Certyfikatem z ZUS, musi być on dostępny na urządzeniu, na którym są one wstawiane.

Ten sam certyfikat można zainstalować na wszystkich tych urządzeniach lub można z niego korzystać wywołując z nośnika zewnętrznego.

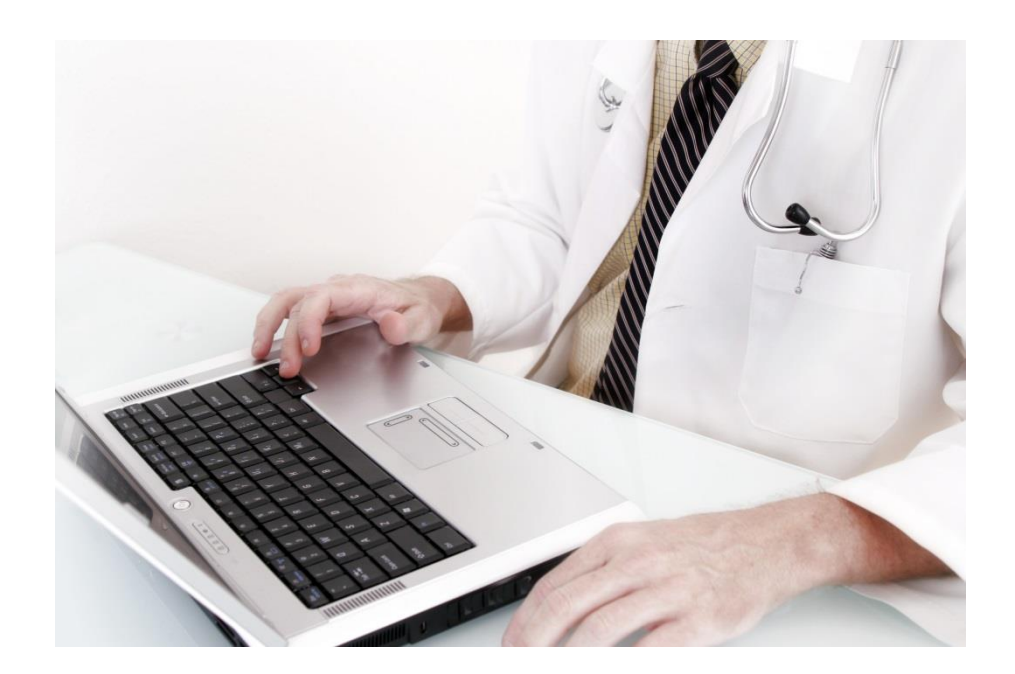

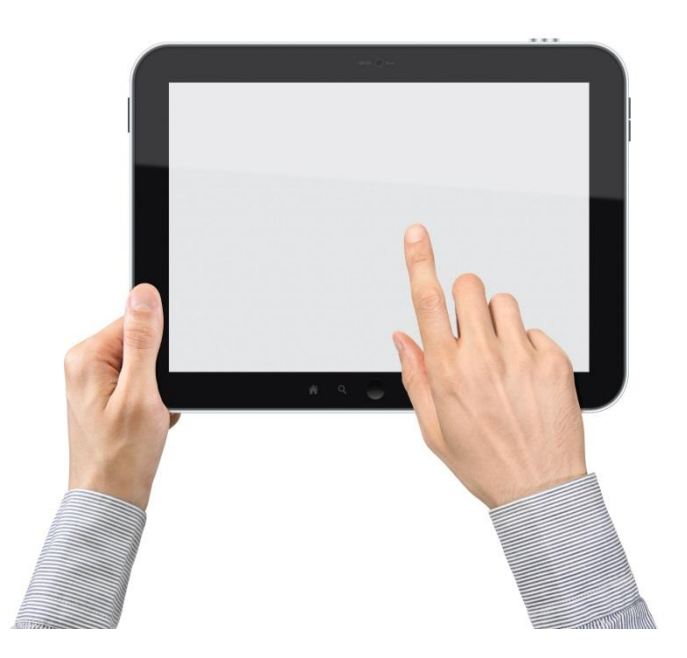

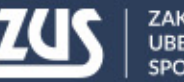

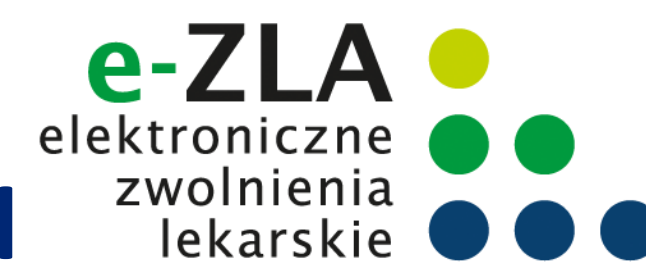

## Informacje dla lekarza – strona www.zus.pl

| ZUS ZAKŁAD<br>UBEZPIECZEŃ<br>SPOŁECZNYCH                   | Zarejestruj w PUE 🕴 Zaloj          | guj do PUE   Kontakt   PL | . 🗸   A A   👁   🛐   BIP 🚎 🦷                            | visz szukane słowo                                                                         |                                                                                                    |
|------------------------------------------------------------|------------------------------------|---------------------------|--------------------------------------------------------|--------------------------------------------------------------------------------------------|----------------------------------------------------------------------------------------------------|
| Świadczenia Firmy                                          | Pracujący                          | Lekarze                   | Wzory formularzy Baza wied:                            | zy O ZUS                                                                                   |                                                                                                    |
| Zaświadczenia ZUS ZLA                                      | > <u>Elektroniczne zaświadczer</u> | nia lekarskie (e-ZLA)     |                                                        |                                                                                            |                                                                                                    |
| Wzory formularzy                                           | > Opis spraw                       |                           |                                                        | o/eta                                                                                      |                                                                                                    |
| Orzekanie o niezdolności do pracy                          |                                    |                           | 20 0 e-ZLA - Elektroniczne zw<br>Dik Edwia Widok Illub | . X Internetia Pomor                                                                       |                                                                                                    |
|                                                            |                                    |                           | J THE LOYUS WHOLE UND                                  | (e-ZLA)                                                                                    | Wystawianie e-ZLA                                                                                                    |
| Publikacje                                                 |                                    |                           |                                                        | O e-ZLA                                                                                    |                                                                                                    |
| Szkolenia                                                  |                                    |                           |                                                        | Publikacje o e-ZLA                                                                         | Od 1 stycznia 2016 roku lekarze mogą wystawiać elektroniczne zwolnienia lekarskie, nazywane<br>e-ZLA. Nie oznacza to jednak, że od tej daty znikną dotychczasowe zwolnienia papierowe. Te będzie<br>można stosować do końca czerwca 2018 roku.                                                                                                    |
| Europejskie Stowarzyszenie Lekarzy<br>Orzeczników (EUMASS) |                                    |                           |                                                        | Zadaj pytanie                                                                              | Od początku 2016 roku pacjent może otrzymać od lekarza zwolnienie wystawione według<br>dotychczasowych zasad - na papierowym formularzu (ZUS ZLA) albo w formie elektronicznej (e-ZLA).                                                                                                    |
| Praca dla lekarzy                                          |                                    |                           |                                                        | Najczęściej zadawane pytania<br>e-ZLA                                                      | Natomiast od 1 lipca 2010 r. będą wystawiane wyrącznie zwomienia elektroniczne.                                                                                                    |
|                                                            |                                    |                           |                                                        | Wymagania dla<br>oprogramowania<br>interfejsowego - Aplikacje<br>Gabinetowe (e-Zwolnienia) | kwalifikowanego certyfikatu lub profilu zaufanego ePUAP) elektronicznie do ZUS. ZUS udostępnia<br>e-ZLA płatnikowi składek (np. pracodawcy) na jego profilu na PUE ZUS nie później niż w dniu<br>następującym po dniu otrzymania e-ZLA (bez podawania numeru statystycznego choroby). Informacja<br>ta jest przekazwana także ubezpierzonemu (m ja przecownikowi) posiadajscemu profil |
|                                                            |                                    |                           |                                                        | Eksport e-ZLA z PUE                                                                        | ubezpieczonego/świadczeniobiorcy na PUE ZUS.                                                                                                    |
|                                                            |                                    |                           |                                                        |                                                                                            | Wzór zaświadczenia lekarskiego wystawionego w formie dokumentu elektronicznego jest ustalony przez Zakład Ubezpieczeń Społecznych.                                                                                                    |
|                                                            |                                    |                           |                                                        |                                                                                            | Ułatwienia dla lekarzy                                                                                                    |
|                                                            |                                    |                           |                                                        |                                                                                            | Elektroniczne zwolnienia mogą wystawiać lekarze posiadający profil na PUE ZUS lub <u>zintegrowaną z</u><br><u>PUE aplikację gabinetową</u> .                                                                                                    |
|                                                            |                                    |                           |                                                        |                                                                                            | Informacja dla lekarzy wystawiających elektroniczne zaświadczenia lekarskie (e-ZLA) dla rolników                                                                                                    |

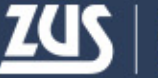

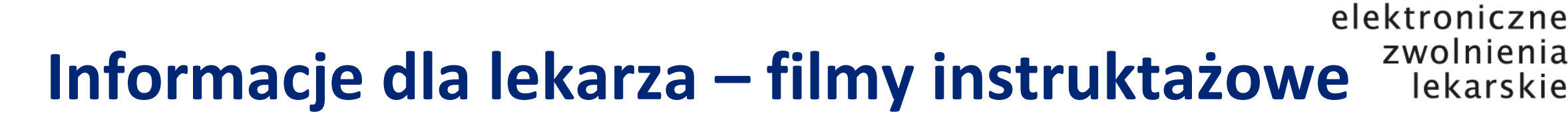

Lekarze mogą skorzystać z 6 krótkich filmów instruktażowych.

Każdy dotyczy ważnego zagadnienia związanego z wystawianiem e-ZLA.

Z filmików można się dowiedzieć jakie są korzyści z wystawiania e-ZLA oraz jak krok po kroku:

- założyć profil na PUE i poznać zalety wystawiania e-ZLA,
- wystawić e-zwolnienie,
- wystawić e-zwolnienie na opiekę,
- wystawić e-zwolnienie za okres wsteczny,
- anulować zwolnienie,
- <u>zelektronizować zwolnienie</u>.

Dostęp do filmów – ze strony <u>www.zus.pl</u> lub na youtube.com

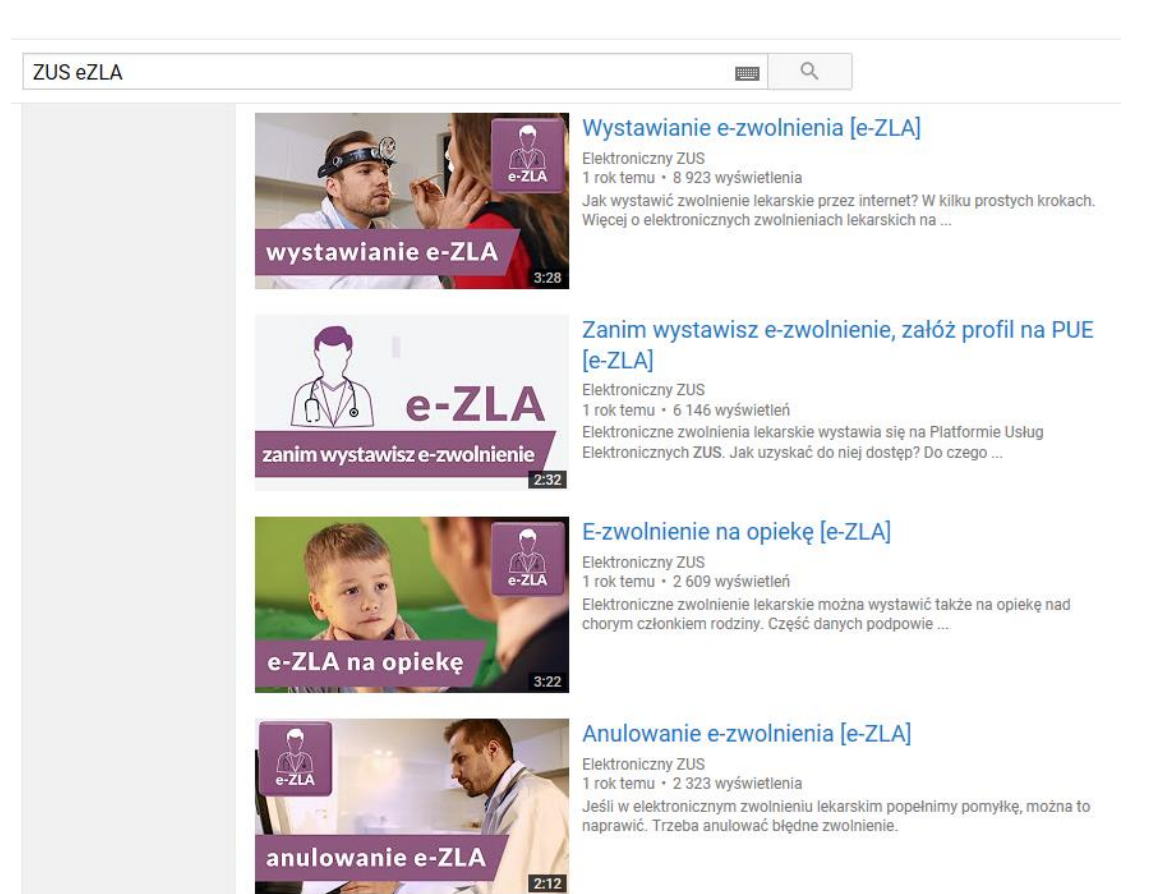

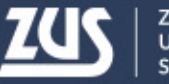

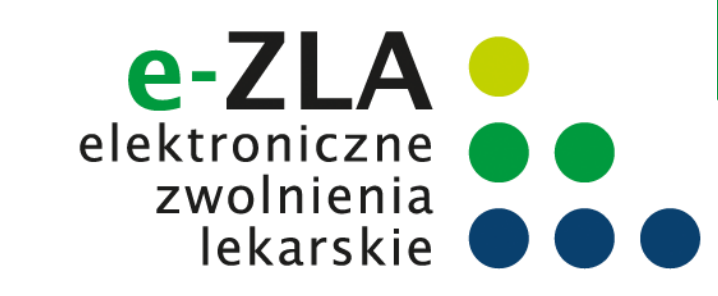

## Informacje dla lekarza – krok po kroku

| DLA LIBUARZY       SPRAWNE       WYGODNIE       BEZPIECZNE       CO TRZEBA ZROBIC                                                                                                    | PLATFORMA USEUG ELEKTRONIKZNYCH                                                                                                    | ZWOLN                                                                                                    | IEN LEKARS                                                                                                    | KICH (E-Z<br>IA 2016 RC                                                                                                    | ZLA)<br>OKU                                                                                                    |
|----------------------------------------------------------------------------------------------------|----------------------------------------------------------------------------------------------------|----------------------------------------------------------------------------------------------------|----------------------------------------------------------------------------------------------------|----------------------------------------------------------------------------------------------------|----------------------------------------------------------------------------------------------------|
| Elektroniczne zwolnienia lekarskie, nazywane e-ZLA, będą wystawiane z wykorzysta-<br>niam Platformy Usług Elektronicznych ZUS (PUE ZUS) albo zintegrowanych z PUE ZUS<br>aplikacji gabinetowych. Wystawianie e-ZLA będzie twalo krócej niż wypisywanie papierowego zwolnienia. Dzięki PUE ZUS<br>uzyskasz w czasie wystawiania zwolnienia dostęp do niazbędrych darych swojego pacjenta, jego<br>platników składek czy członków rodziny (jeśli e-ZLA będzie wystawiane na opiekę nad nimi). Więk-<br>szość darych zostanie automatycznie pobrana z systemu po wpisaniu numeru PESEL pacjenta.<br>Niektóre dane, np. adras pacjenta i dane płatnika będziesz wybierał z listy. System będzie weryfikował datę początku okresu niszdoiności do pracy, podpowie też kod literowy<br>A I D oraz kod choroby z kłasyfikacji ICD-10, np. po wpisaniu fragmentu jej nazwy. Elektroniczne wystawianie zwolnień do ZUS oraz przechowywania drugiej kopii. PUE ZUS umożliwi przeglądanie podstawowych informacji o wszystkich elektronicznych zaświadczenie<br>w wyniku kontroli przez różnych lekarzy danemu pacjentowi. Wystarczy kliknąć w panelu<br>lekarza na zakładkę IZaświadczeniego oraz sprawdzić, czy zostało wydane zaświadczenie<br>w wyniku kontroli przez zakładkę [Wnioski o rehabilitacje pacjenta] będziesz mójł przeglądań<br>wystawione wnioski o rehabilitacje pacjenta] będziesz mójł przeglądać<br>wystawione wnioski o rehabilitacje je czniczą w ramach prewneji rentowej ZUS. WYSTAWIANIE E-ZLA<br>UWYDAWANIE WYDRUKÓW OD 2016 ROKU E przekazanie wiadomości<br>o wystawieniu e-ZLA<br>ma profil PUE Ubezpieconego Wietomej zubi. Rawianiu zwolnień lekarsi<br>waj dinie bodzie. Zwy zostawianiu zwolnień lekarsy<br>na profil PUE ubezpieconego Wietomej zabi. Jakka mijeśce je zmiczą w ramach prewneji rentowej ZUS. Wystawianiu zwolnień lekarsy<br>wytawianiu e-ZLA<br>na profil PUE Ubezpieconego Wietomej tabeli nie będzie Two                                                                                                    | DLA LEKARZY                                                                                                    | SPRAWNIE                                                                                                    | WYGODNIE                                                                                                    | BEZPIECZNIE                                                                                                    | E CO TRZEBA ZROBIĆ,                                                                                                    |
| I WYDAWANIE WYDRUKOW OD 2016 ROKU<br>Przekazanie e-ZLA do systemu ZUS<br>Przekazanie wiadomości<br>o wystawieniu e-ZLA<br>wraz z samym zwolnieniem<br>na profil PUE płatnika (pracodawcy)<br>Przekazanie wiadomości<br>o wystawieniu e-ZLA<br>na profil PUE ubezpieczonego<br>wietlonej tabeli nie będzie Two                                                                                                    | Elektroniczne zwolnier<br>niem Platformy Usług B<br>aplikacji gabinetowych<br>Wystawianie e-ZLA będzie trwa<br>uzyskasz w czasie wystawiania<br>platników składek czy członkó<br>szość danych zostanie autom<br>Niektóre dane, np. adres pacje<br>System będzie weryfikował dat<br>A i D oraz kod choroby z klasy<br>Elektroniczne wystawianie zwo<br>z ZUS, dostarczania zwolnień<br>PUE ZUS umożliwi przeglądan<br>czeniach wystawionych przez<br>lekarza na zakładkę Zaświadcz<br>zwolnienia w postaci formularzi<br>w wyniku kontroli przez lekarza<br>Natomiast po wejściu przez za<br>wystawione wnioski o rehabilit | nia lekarskie, nazywa<br>Elektronicznych ZUS<br>h.<br>alo krócej niż wypisyw<br>a zwolnienia dostęp d<br>wr rodziny (jeśli e-ZLA<br>latycznie pobrana z sj<br>enta i dane płatnika bę<br>tę początku okresu nie<br>fikacji ICD-10, np. po<br>oblnień wyeliminuje dot<br>do ZUS oraz przechor<br>nie podstawowych info<br>r różnych lekarzy dan<br>zenia lekarskie pacjent<br>a elektronicznego oraz<br>a orzecznika.<br>akładkę [Wnioski o reh<br>tację leczniczą w rama<br>WYSTAWIAN | ane e-ZLA, będą wy<br>(PUE ZUS) albo zint<br>vanie papierowego zw<br>o niezbędnych danyc<br>będzie wystawiane n<br>ystemu po wpisaniu i<br>dziesz wybierał z list<br>azdolności do pracy, p<br>wpisaniu fragmentu j<br>tychcz asowy obowiąz<br>wywania drugiej kopi<br>ormacji o wszystkich<br>emu pacjentowi. Wy:<br>a]. Możesz też wyświe<br>s prawdzić, czy zosta<br>habilitację pacjenta] b<br>ach prewencji rentowo<br>IĘ E-ZLA | stawiane z wykorz<br>egrowanych z PUI<br>olnienia. Dzięki PU<br>h swojego pacjentz<br>a opiekę nad nimi),<br>numeru PESEL pac<br>/.<br>oodpowie też kod lit<br>iej nazwy.<br>ek pobierania form<br>i.<br>elektronicznych zaś<br>starczyckjiknąć w p<br>starczyczegóły wybr<br>lo wydane zaświad<br>ędziesz mógł przeg<br>ej ZUS. | z na www.zus.pi i założ profi         a Usług Elektronicznych ZUS 1;         y tym również dla lekarzy. U         jszych elektronicznych ZUS 1;         y tym również dla lekarzy. U         jszych elektronicznych ZUS 1;         yz c profil na PUE, trzeba się z elektroniczny formularz, wyb         JE ZUS 2         jego ierdź tożsamość i korzystaj ;         j. Więk- du na bezpieczeństwo danyc żsamość. Możesz to zrobić:         jście w jednostce ZUS – wysta         iterowy noicznie – jeśli masz podpis e oronicznie – jeśli masz podpis e oroniczne platformy t         mularzy w zus.pl.         kaj podpis elektroniczry ależy podpisać profilem zaufar panelu ufany ePUAP jest bezpłatny. A dczenie ov.pl. złożyć wniosek o profil         oglądać       walifikowany wydają uprawnio i.in. od okresu ważności, na jai / wystawianiu zwolnień lekarski likacji gabinetowych, to w razie powania. |
| Lekarz<br>wystawia<br>(e-ZLA)     e przekazanie wiadomości<br>o wystawieniu e-ZLA<br>wraz z samy zwolnieniem<br>na profil PUE płatnika (pracodawcy)     ule MIEJSCA<br>ula ŚWIADCZEŃ ZDROM<br>aniu na PUE ZUS, przed wy<br>h. Jeżeli masz kilka miejsc p<br>o wystawieniu e-ZLA<br>na profil PUE ubezpieczonego                                                                                                    | I WYDAV                                                                                                    | WANIE WYDRUK                                                                                                    | ÓW OD 2016 R<br>> <b>e</b> przekazanie e-                                                                                                    | OKU<br>ZLA do systemu ZU                                                                                                    | US                                                                                                    |
| o wystawieniu e-ZLA<br>na profil PUE ubezpieczonego wietlonej tabeli nie będzie Two                                                                                                    | Lekarz<br>wystawia<br>(e-ZLA)                                                                                                    |                                                                                                    | e przekazani<br>o wystaw<br>wraz z samy<br>na profil PUE pła<br>przekazani                                                                                                    | e wiadomości<br>vieniu e-ZLA<br>m zwolnieniem<br>atnika (pracodawcy)<br>e wiadomości                                                                                                    | <ul> <li>NIE MIEJSCA<br/>NIA ŚWIADCZEŃ ZDROW</li> <li>aniu na PUE ZUS, przed wys</li> <li>h. Jeżeli masz kilka miejsc pr<br/>artici Moterz in zmieńki wit</li> </ul>                                                                                                    |
| przekazanie kładu opieki zdrowotnej), a sy<br>wydruku e-ZLA pacjentowi, doręczenie jest wodawi w takadu w takadu w | przekazanie<br>wydruku e-ZLA pacientov                                                                                                    | wi.                                                                                                    | o wystaw<br>na profil PUE<br>dore                                                                                                    | vieniu e-ZLA<br>ubezpieczonego<br>ęczenie                                                                                                    | vietlonej tabeli nie będzie Twoj<br>kladu opieki zdrowotnej), a sys<br>p jego nazwa zostanie wpisana                                                                                                    |

#### **DLA LEKARZY**

#### MÓC WYSTAWIAĆ E-ZLA?

#### UE ZUS

aw nowoczesnych usług dla wszystkich klienvia m.in. wystawianie e-ZLA oraz przeglądanie arskich pacjentów.

strować. Wejdź na stronę www.zus.pl - tam z hasło i otrzymasz login.

#### ZUS

których uzyskasz dostęp, musisz potwierdzić

odna krótka wizyta z dokumentem potwierdza-/m – albo

iczny (podpis kwalifikowany lub profil zaufany Administracji Publicznej) – podczas rejestracji

PUAP albo podpisem kwalifikowanym.

uzyskać, wystarczy założyć konto na stronie ny i potwierdzić tożsamość, np. w jednostce

tra certyfikacji. Jest to usługa płatna. Jej koszt yfikat zostaje wydany

korzystasz z PUE ZUS, ale ze zintegrowanych omów czy wątpliwości skontaktuj się z dostawcą

### YCH

niem e-ZLA, wskaż miejsce udzielania świadczeń tóre zgłosiłeś w ZUS, system domyślnie pokaże , w którym będziesz wystawiał e-ZLA.

ktualnego miejsca pracy, możesz wpisać NIP podyszuka dane. Gdy odnajdzie podmiot o wskazanym zystkie wyszukane adresy zostaną dodane do listy,

tanie odnaleziony albo jego dane nie zostaną przez ć nazwe skrócona oraz adres. Po wprowadzeniu teś zgłoszony do ubezpieczeń przez pracodawce. unikatem. Dodane miejsce pracy będzie dostępne owania informacji o miejscu udzielania świadczeń

nych (patrz: widok ekranu na następnej stronie).

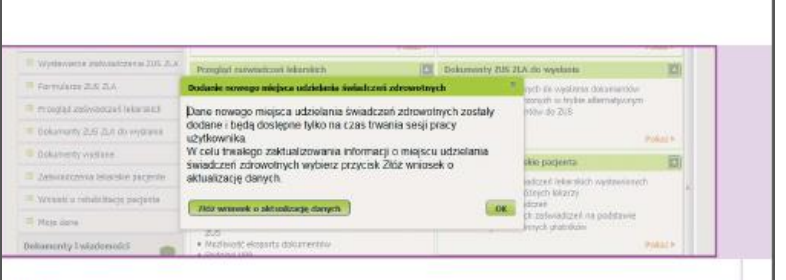

#### wagal

ZUS

Jeśli nie zgłosiłeś do ZUS żadnego miejsca udzielania świadczeń zdrowotnych, w celu wystawiania raświadczeń lekarskich doraźnie możesz dodać miejsce udzielania świadczeń zdrowotnych na czas piężacej sesij. Docelowo możesz zaktualizować te dane na trwałe, składając wniosek o zmiane danych (formularz ZUS FZLA możesz złożyć elektronicznie, korzystając ze swojego profilu na PUE ub w formie papierowej - dostępny na stronie www.zus.pl oraz w salach obsługi klientów).

#### JAK WYSTAWIĆ E-ZLA - KROK PO KROKU

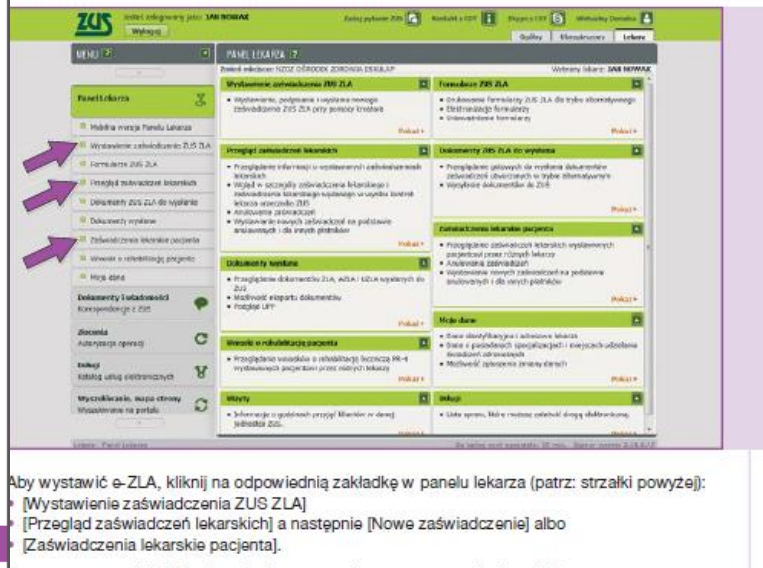

System poprowadzi Cię krok po kroku przez cały proces wystawiania e-ZLA.

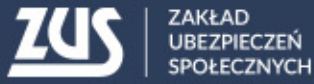

zus.pl

# Dziękuję za uwagę

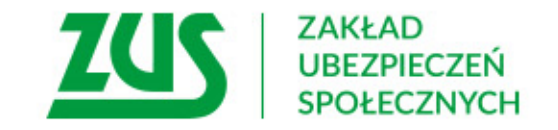